# IF30 Fixed Reader

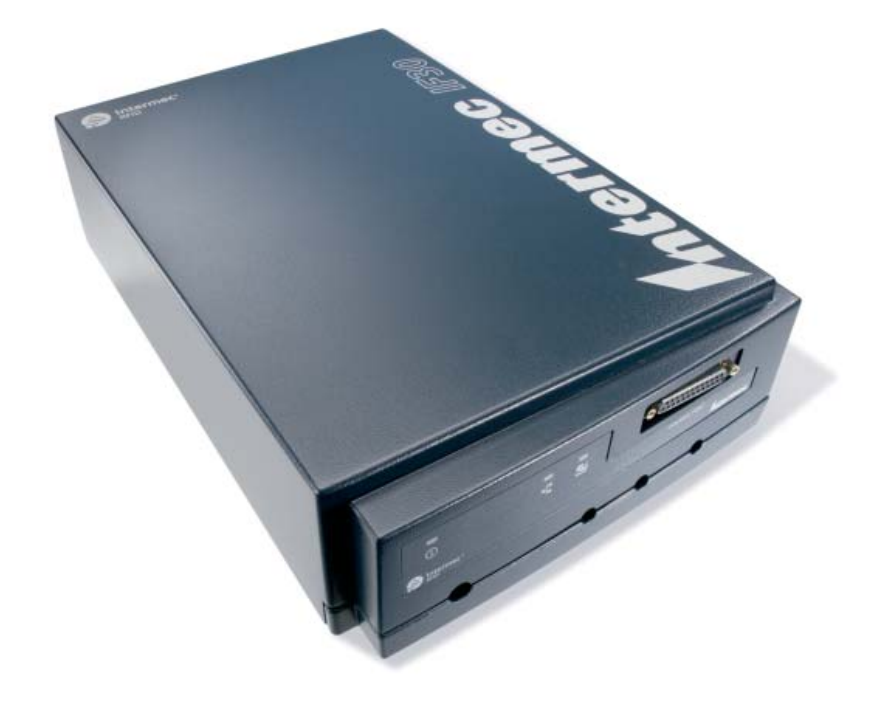

# **User's Manual**

Intermec<sup>®</sup>

Intermec Technologies Corporation

Worldwide Headquarters 6001 36th Ave.W. Everett, WA 98203 U.S.A.

#### www.intermec.com

The information contained herein is provided solely for the purpose of allowing customers to operate and service Intermec-manufactured equipment and is not to be released, reproduced, or used for any other purpose without written permission of Intermec Technologies Corporation.

Information and specifications contained in this document are subject to change without prior noticed and do not represent a commitment on the part of Intermec Technologies Corporation.

© 2007-2009 by Intermec Technologies Corporation. All rights reserved.

The word Intermec, the Intermec logo, Norand, ArciTech, Beverage Routebook, CrossBar, dcBrowser, Duratherm, EasyADC, EasyCoder, EasySet, Fingerprint, i-gistics, INCA (under license), Intellitag, Intellitag Gen2, JANUS, LabelShop, MobileLAN, Picolink, Ready-to-Work, RoutePower, Sabre, ScanPlus, ShopScan, Smart Mobile Computing, SmartSystems, TE 2000, Trakker Antares, and Vista Powered are either trademarks or registered trademarks of Intermec Technologies Corporation.

This product includes copyrighted software that is licensed under GPL v2 (www.gnu.org/ licenses/old-licenses/gpl-2.0.html) or LGPL v2.1 (www.gnu.org/licenses/lgpl-2.1.html). You may obtain the complete Corresponding Source code from Intermec (www.intermec.com) for a period of three years after Intermec's last shipment of this product. This offer is valid to anyone in receipt of this information.

There are U.S. and foreign patents as well as U.S. and foreign patents pending.

**Document Change Record** This page records changes to this document. The document was originally released as Revision 001.

| Revision | Date    | Description of Change                                                                                                    |
|----------|---------|----------------------------------------------------------------------------------------------------|
| 003      | 10/2009 | Manual was revised to support the new ETSI<br>standard for RF products. Additionally, the<br>operating and storage temperatures were updated. |
| 002      | 12/2008 | Revised to add Linux licensing information to the copyright page.                                                                             |

# Contents

|   | Before You Beginix                                   |
|---|------------------------------------------------------|
|   | Safety Information ix                                |
|   | Global Services and Support ix                       |
|   | Warranty Informationix                               |
|   | Web Support ix                                       |
|   | Telephone Support ix                                 |
|   | Service Location Support                             |
|   | Who Should Read This Manualx                         |
|   | Related Documentsx                                   |
|   | Patent Informationxi                                 |
| 1 | Getting Started                                      |
| - | Overview of the IF302                                |
|   | What's New2                                          |
|   | Unpacking the IF30                                   |
|   | What You Need                                        |
|   | Learning About the IF304                             |
|   | Understanding the Front Panel Ports 4                |
|   | Understanding the LEDs6                              |
|   | Learning About the Intermec Ready-to-Work Indicator7 |
|   | Understanding the Rear Panel Ports8                  |
|   | How the IF30 Fits in Your Network9                   |
|   | Configuring the IF30 (Setting the IP Address)        |
|   | Using a Communications Program10                     |
|   | Configuring the IF30 for an Ethernet Connection      |
|   | Using the Web Browser Interface14                    |
|   | Saving Configuration Changes16                       |
|   | Installing the IF30                                  |
|   | Choosing a Mounting Location                         |
|   | Connecting the IF30 to Your Network19                |
|   | Setting the Date and Time                            |
|   | Using the IF30 Securely                              |

#### IF30 Fixed Reader User's Manual

| 2 | Configuring Network Settings                                     |    |
|---|------------------------------------------------------------------|----|
|   | Configuration Settings For Your Network                          | 24 |
|   | Configuring Ethernet Settings                                    |    |
|   | Enabling IPv6                                                    | 27 |
|   | Configuring Network Services<br>Configuring SNTP Client Settings |    |
|   | Configuring Security                                             |    |
|   | Controlling Access to IF30 Menus                                 | 31 |
|   | Setting Up Logins                                                |    |
|   | Configuring the IF30 to Use a Password Server                    | 34 |
|   | Changing the Default Login                                       |    |
|   | About Certificates                                               | 37 |
|   | Viewing Certificates                                             | 37 |
|   | Installing and Uninstalling Cartificates                         |    |
|   | Paiacting Evpired Cartificates                                   | 30 |
| 3 | REID Applications and the IE30                                   | 41 |
|   | RFID Applications and the 1F50                                   |    |
|   | Creating Applications for the IF30                               |    |
|   | Configuring RFID Settings                                        | 42 |
|   | About RFID Module Settings                                       | 44 |
|   | Supported Tag Type                                               | 44 |
|   | Supported Tag Type (Gen 2)                                       | 44 |
|   | Dense Reader Mode                                                | 44 |
|   | LBT Channel                                                      | 45 |
|   | LBT Scan Enable                                                  | 45 |
|   | Field Separator                                                  | 45 |
|   | ID Report                                                        | 46 |
|   | No Tag Report.                                                   | 46 |
|   | Timeout Configuration Mode                                       | 46 |
|   | ID Tries                                                         | 46 |
|   | Antenna Tries                                                    | 47 |
|   | Read Tries                                                       | 47 |
|   | Write Tries                                                      |    |
|   | Initialization Tries                                             | 47 |

|                | Lock Tries                                       |        |
|----------------|--------------------------------------------------|--------|
|                | Select Tries                                     |        |
|                | Unselect Tries                                   |        |
|                | Initial Queue                                    |        |
|                | Session                                          |        |
|                | Field Strength                                   |        |
|                | Enable Antenna Port n                            |        |
| Con            | nfiguring the Data Collection Engine             |        |
|                | Viewing the DCE Events Log.                      |        |
|                | Viewing DCE Statistics                           |        |
| A Mana         | aging, Ungrading, and Troubleshooting the IF30   | 55     |
| 4              | -5                                               | •••••• |
| Mar            | naging the IF30                                  |        |
| Usir           | ng SmartSystems Foundation                       | 56     |
|                | Configuring the IF30 With Intermec Settings      |        |
| Usir           | ng Wavelink Avalanche                            |        |
| Ena            | ıbling Simple Network Management Protocol (SNMP) | 59     |
| Mai            | intaining the IF30                               | 61     |
|                | Viewing Port Statistics                          | 61     |
|                | Viewing the Events Log                           | 62     |
|                | Viewing the About This IF30 RFID Reader Screen   | 63     |
|                | Viewing the IF30 Configuration Summary           | 64     |
|                | Restoring the IF30 to the Default Configuration  |        |
| Upg            | grading Firmware                                 | 66     |
| Troi           | ubleshooting the IF30                            | 68     |
|                | Problems While Working With RFID                 | 68     |
|                | Problems With Network Connectivity               | 69     |
| Call           | ling Intermec Product Support                    | 70     |
| <b>5</b> Using | g the IF30 GPIO Interfaces                       | 71     |
| Abo            | out the GPIO Interfaces                          | 72     |
| Acce           | ressing the GPIO Interfaces                      | 72     |

| Using the Input Interfaces                   | 73 |
|----------------------------------------------|----|
| IF30 Powered Input                           |    |
| Isolated Input Interface.                    | 74 |
| Open Collector Interface                     | 74 |
| Using the Output Interfaces                  |    |
| Switching the High Side Using IF30 Power     |    |
| Switching the Low Side Using IF30 Power      | 76 |
| Switching the High Side Using External Power |    |
| Driving a DC Relay to Control an AC Load     | 78 |
| Using the Power Interface                    | 78 |
| A Specifications                             | 81 |
| IF30 Specifications                          | 82 |
| RFID Specifications                          | 83 |
| Port Pin Assignments                         | 84 |
| Control Port                                 |    |
| Serial Port                                  |    |
| Ethernet Port                                |    |
| Index                                        | 87 |

# **Before You Begin**

This section provides you with safety information, technical support information, and sources for additional product information.

### **Safety Information**

Your safety is extremely important. This section explains how to identify notes that are in this document.

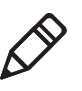

**Note:** Notes either provide extra information about a topic or contain special instructions for handling a particular condition or set of circumstances.

## **Global Services and Support**

### **Warranty Information**

To understand the warranty for your Intermec product, visit the Intermec web site at **www.intermec.com** and click **Support** > **Returns and Repairs** > **Warranty**.

### Web Support

Visit the Intermec web site at **www.intermec.com** to download our current manuals (in PDF). To order printed versions of the Intermec manuals, contact your local Intermec representative or distributor.

Visit the Intermec technical knowledge base (Knowledge Central) at www.intermec.com and click **Support** > **Knowledge Central** to review technical information or to request technical support for your Intermec product.

### **Telephone Support**

In the U.S.A. and Canada, call 1-800-755-5505.

Outside the U.S.A. and Canada, contact your local Intermec representative. To search for your local representative, from the Intermec web site, click **About Us** > **Contact Us**.

#### **Before You Begin**

#### Service Location Support

For the most current listing of service locations, go to www.intermec.com and click Support >Returns and Repairs > Repair Locations.

For technical support in South Korea, use the after service locations listed below:

#### **AWOO Systems**

102-1304 SK Ventium 522 Dangjung-dong Gunpo-si, Gyeonggi-do Korea, South 435-776 Contact: Mr. Sinbum Kang Telephone: +82-31-436-1191 E-mail: **mjyun@awoo.co.kr** 

#### **IN Information System PTD LTD**

6th Floor Daegu Venture Center Bldg 95 Shinchun 3 Dong Donggu, Daegu City, Korea E-mail: **jmyou@idif.co.kr** or **korlim@gw.idif.co.kr** 

### Who Should Read This Manual

This manual is for the person who is responsible for installing, configuring, and maintaining the IF30.

This manual provides you with information about the features of the IF30, and how to install, configure, operate, maintain, and troubleshoot it.

Before you work with the IF30, you should be familiar with your network and general networking terms, such as IP address. You should also be familiar with your RFID system.

### **Related Documents**

Document TitlePart NumberBasic Reader Interface Programmer's Reference<br/>ManualP/N 937-000-xxx

The Intermec web site at **www.intermec.com** contains our documents (as PDF files) that you can download for free.

#### To download documents

- 1 Visit the Intermec web site at **www.intermec.com**.
- 2 Click Support > Manuals.
- **3** Use the **Product Category** field, the **Product Family** field, and the **Product** field to help you locate the product whose documentation you want to download.

### **Patent Information**

Product is covered by one or more of the following patents:

 $\begin{array}{l} 4,999,636;\ 5,030,807;\ 5,055,659;\ 5,070,536;\ 5,280,159;\ 5,295,154;\\ 5,349,678;\ 5,394,436;\ 5,425,051;\ 5,428,636;\ 5,483,676;\ 5,504,485;\\ 5,504,746;\ 5,521,601;\ 5,546,397;\ 5,550,547;\ 5,574,979;\ 5,592,512;\\ 5,673,037;\ 5,680,633;\ 5,682,299;\ 5,696,903;\ 5,740,366;\ 5,763,867;\\ 5,777,561;\ 5,790,536;\ 5,825,045;\ 5,828,318;\ 5,828,693;\ 5,844,893;\\ 5,850,181;\ 5,850,187;\ 5,862,171;\ 5,940,771;\ 5,942,987;\ 5,960,344;\\ 5,995,019;\ 6,078,251;\ 6,121,878;\ 6,122,329;\ 6,172,596;\ 6,195,053;\\ 6,249,227;\ 6,280,544;\ 6,286,762;\ 6,286,763;\ 6,288,629;\ 6,360,208;\\ 6,384,712;\ 6,404,325;\ 6,429,775;\ 6,486,769;\ 6,501,807;\ 6,525,648;\\ 6,639,509;\ 6,645,327;\ 6,677,852;\ 6,768,414;\ 6,784,789;\ 6,816,063.\\ \end{array}$ 

There may be other U.S. and foreign patents pending..

Before You Begin

# **1** Getting Started

This chapter introduces the IF30 Fixed Reader. It explains the ports and LEDs, and explains how the reader fits into your network. It contains these topics:

- Overview of the IF30
- What's New
- Unpacking the IF30
- Learning About the IF30
- How the IF30 Fits in Your Network
- Configuring the IF30 (Setting the IP Address)
- Saving Configuration Changes
- Installing the IF30
- Setting the Date and Time
- Using the IF30 Securely

# **Overview of the IF30**

The IF30 Fixed Reader is an RFID reader that provides connectivity between tag data and an enterprise system.

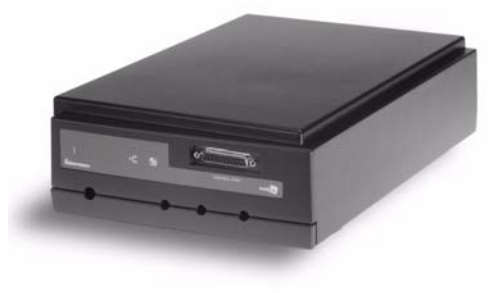

The IF30 Fixed Reader

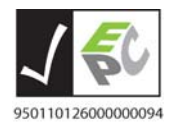

The IF30 Fixed Reader uses an EPCglobal Gen 2-certified IM5 Module (86x MHz RFID frequency band).

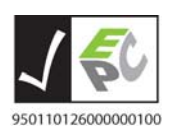

The IF30 Fixed Reader uses an EPCglobal Gen 2-certified IM5 Module (915 MHz RFID frequency band).

# What's New

Manual was revised to support the new ETSI standard for RF products.

# **Unpacking the IF30**

When you unpack the IF30, save the box and shipping material in case you need to ship or store the IF30. The reader comes with a documentation packet that includes a quick start guide and a safety and compliance statement.

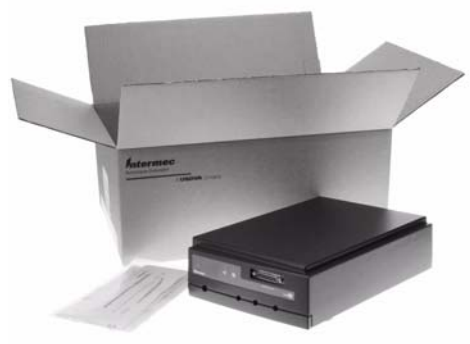

#### The IF30 Out of the Box

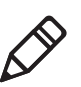

**Note:** The IF30 does not ship with RFID antennas. For more information on these accessories, contact your Intermec sales representative.

### What You Need

To install and connect the IF30, you need these items:

- An appropriate AC power cord
- Appropriate RFID antennas and cables
- An Ethernet cable

# Learning About the IF30

This section explains the ports and LEDs on the IF30.

## **Understanding the Front Panel Ports**

The IF30 front panel has four ports. To access three of the ports, you need to remove the cable access door.

#### To remove the access door

• On the underside of the IF30, unscrew the two thumbscrews on the cable access door and remove the door.

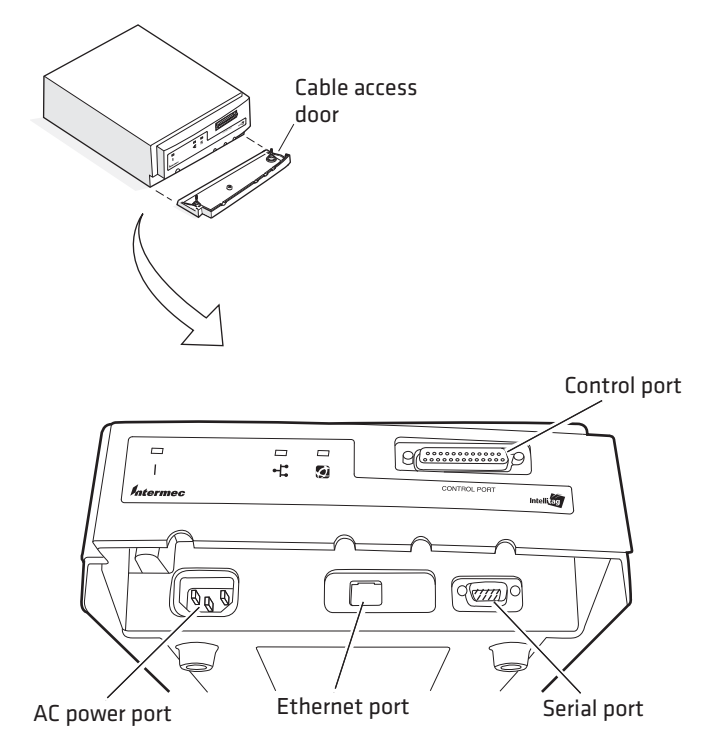

**IF30 Front Panel Ports:** This illustration shows how to remove the cable access door and where the ports are located.

| Port     | Description                                                                                                    |
|----------|----------------------------------------------------------------------------------------------------|
| AC Power | Used with an appropriate power cable, this port connects the reader to an AC power source.                                                                                                    |
| Ethernet | 10BaseT/100BaseTx port. Used with an appropriate cable,<br>this port connects the reader to your Ethernet network. The<br>reader auto-negotiates with the device it is communicating<br>with so that the data rate is set at the highest rate at which<br>both devices can communicate. |
| Serial   | Used with an RS-232 null modem cable (P/N 059167), this port connects the reader to a terminal or PC to perform configuration.                                                                                                    |
| Control  | General purpose input/output (GPIO) port. This port<br>connects the reader to industrial controls such as relays or<br>indicators. The port includes optically-isolated inputs,<br>optically-isolated low voltage DC outputs, and access to 12<br>VDC.                                  |
|          | For more information on the IF30 GPIO interfaces, see <b>"About the GPIO Interfaces" on page 72</b> .                                                                                                    |

#### IF30 Front Panel Port Descriptions

For more information, see "Port Pin Assignments" on page 84.

## Understanding the LEDs

The IF30 has three LEDs that show you the operating status of the reader.

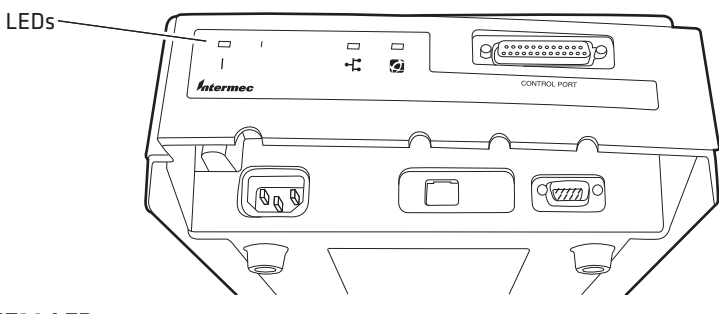

IF30 LEDs

#### LED Descriptions

| LED Icon   | LED Name                                | Description                                                                                                    |
|------------|-----------------------------------------|----------------------------------------------------------------------------------------------------|
| I          | Power                                   | Remains on after the IF30 boots.                                                                                                    |
| • <b>Ľ</b> | Wired LAN                               | Flashes when a frame is<br>transmitted or received on the<br>Ethernet port.                                                                                                    |
|            | Intermec<br>Ready-to-Work™<br>indicator | Blue LED remains on when an<br>application is communicating<br>with the data collection engine<br>(DCE) on the IF30. Blinks when<br>no application is communicating<br>with the DCE. For more<br>information, see the next section. |

### Learning About the Intermec Ready-to-Work Indicator

The blue Ready-to-Work Indicator shows when an application is communicating with the data collection engine (DCE) on the IF30. The next table explains the different states of the Ready-to-Work indicator.

| Status   | Description                                                                       |
|----------|-----------------------------------------------------------------------------------|
| Off      | The IF30 is not yet ready for operation.                                          |
| Blinking | The BRI server is running but no applications have connected to the BRI TCP port. |
| Steady   | An application is communicating with the BRI server.                              |
|          | Or, your custom application is communicating with the DCE.                        |

Ready-to-Work Indicator Status Descriptions

For more information on the DCE, see **"Configuring the Data Collection Engine" on page 49**.

## **Understanding the Rear Panel Ports**

The ports on the rear panel are used for connecting the IF30 to RFID antennas.

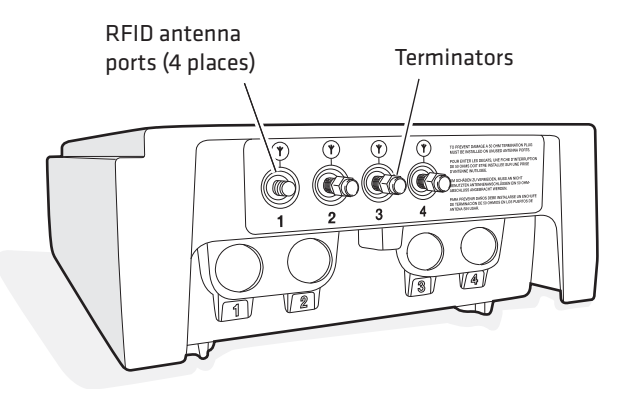

**IF30 Rear Panel Ports:** This illustration shows the ports on the rear panel. The IF30 ships with antenna terminators mounted on RFID antenna ports 2, 3, and 4.

The IF30 RFID antenna ports use these connectors:

- 865-869 MHz: SMA
- 915 MHz: Reverse SMA

Make sure you have appropriate antennas and cables for your IF30. For help, contact your Intermec sales representative.

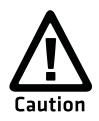

Government regulatory agencies require that this RFID reader only use approved antennas. Therefore, this reader uses a custom antenna connector. Do not use antennas not approved for use with this reader.

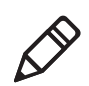

**Note:** The IF30 ships with antenna terminators installed on RFID antenna ports 2, 3, and 4. Do not remove the terminator from any port unless you are installing an antenna or antenna cable on that port.

# How the IF30 Fits in Your Network

In general, the reader forwards RFID tag data to the wired Ethernet network. The next illustrations show how the IF30 fits in your network.

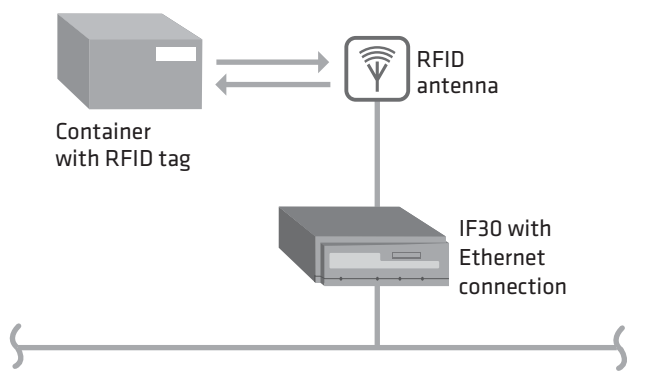

**IF30 in a Wired Ethernet Network:** This illustration shows the IF30 in a wired Ethernet network. The IF30 sends and receives RFID tag data to the RFID server through the wired network.

# Configuring the IF30 (Setting the IP Address)

By default, the IF30 is configured to be a DHCP client and accepts offers from any DHCP server. Therefore, the IF30 will work directly out of the box.

However, if you are not using a DHCP server to assign an IP address you need to use a communications program, such as HyperTerminal, for the initial configuration. For help, see **"Using a Communications Program" on page 10.** 

After the IF30 has been assigned an IP address, you can configure, manage, and troubleshoot the IF30 from a remote location using a web browser interface. For help, see **"Using the Web Browser Interface" on page 14.** 

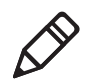

**Note:**This manual assumes that you are using a communications program for your initial configuration, and then using a web browser interface to perform all other configurations. You can also continue to use a communications program to configure the IF30.

## **Using a Communications Program**

You can use a communications program (such as HyperTerminal) to set the initial IP address for the IF30. After you configure the IP address, you can continue to use the communications program to set other parameters or you can use a web browser to complete the configuration.

To use a communications program, you must have:

- a terminal or PC with an open serial port and the communications program.
- an RS-232 null-modem cable (P/N 059167). One end of this cable must be a 9-pin socket connector to connect to the serial port on the IF30. To order this cable, contact your local Intermec representative.

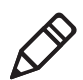

**Note:** If you have Microsoft ActiveSync running on your desktop PC, you may need to disable ActiveSync to make the serial port available.

#### To use a communications program

- **1** Use the RS-232 null-modem cable to connect the serial port on the IF30 to a serial port on your PC.
- 2 Start the communications program and configure the serial port communications parameters on your PC, and then click **OK**. You should configure the serial port communications parameters to:

| Parameter       | Setting |
|-----------------|---------|
| Bits per second | 9600    |
| Data bits       | 8       |
| Parity          | None    |
| Stop bit        | 1       |
| Flow control    | None    |

**3** Connect the IF30 to AC power. The IF30 boots as soon as you apply power.

**4** Press **Enter** when the message "Starting system" appears on your screen. The **Username** field appears.

| IF30 RFID Reader Configuration<br>Copyright (c) 1995-2006 Intermec (R) Technologies<br>All rights reserved. |                             |  |  |
|----------------------------------------------------------------------------------------------------|-----------------------------|--|--|
| Ethernet IP:<br>Serial:                                                                                     | 10.10.101.53<br>07200500013 |  |  |
| Username:                                                                                                   |                             |  |  |

- **5** In the **Username** field type the default user name intermec, and then press **Enter**.
- **6** In the **Password** field type the default password intermec, and then press **Enter**. The IF30 RFID Reader Configuration menu appears.

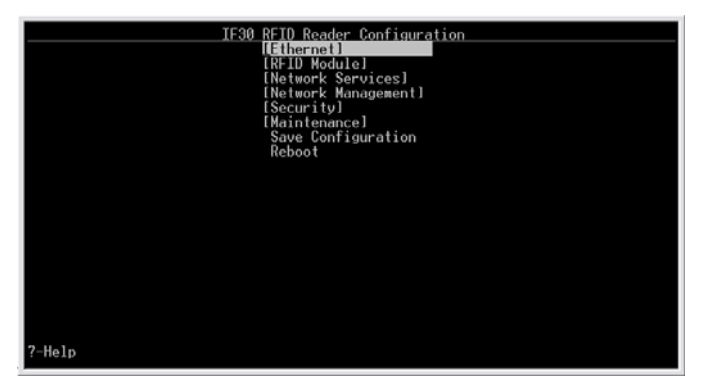

To configure the IF30 for your Ethernet connection, continue with the next procedure.

### **Configuring the IF30 for an Ethernet Connection**

Follow this procedure to configure the IF30 for your Ethernet connection that does not use a DHCP server. If your wired network uses a DHCP server, you can skip this procedure and continue with **"Connecting the IF30 to Your Network" on page 19**.

#### To configure the IF30 for a wired Ethernet connection

1 Connect to the IF30 using a communications program. For help, see **"Using a Communications Program" on page 10.** 

**2** With **Ethernet** selected in the IF30 RFID Reader Configuration menu, press the right arrow. The Ethernet menu appears.

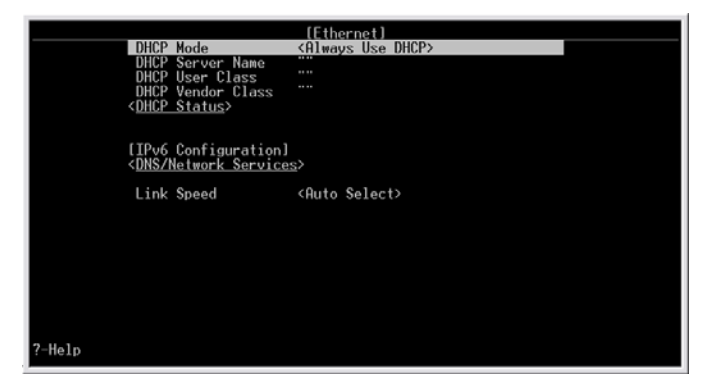

**3** Configure these settings:

| Parameter              | Setting                                                                                                    |
|------------------------|----------------------------------------------------------------------------------------------------|
| DHCP Mode              | Set to <b>Disable DHCP</b> .                                                                                                 |
| IP Address             | A unique IP address.                                                                                                    |
| IP Subnet Mask         | The subnet mask that matches the other devices in your network.                                                              |
| IP Router<br>(Gateway) | If the IF30 will communicate with devices on<br>another subnet, enter the address of the router<br>that will forward frames. |

Or, press the down arrow key to select **IPv6 Configuration**, and then press the right arrow key to configure these IPv6 settings:

| Parameter                   | Setting                                                        |
|-----------------------------|----------------------------------------------------------------|
| Enable<br>Autoconfiguration | Enables automatic assignment of a unique address to this IF30. |
| IPv6 Address                | A unique 128-bit IPv6 address.                                 |
| IPv6 Subnet Mask            | The IPv6 subnet mask. Range is 1 to 128 bits.                  |
| IPv6 Router<br>(Gateway)    | A unique 128-bit address for an IPv6 router.                   |

**4** (Optional) To configure DNS settings, choose **Network Services** and press **Enter**. The Network Settings screen appears.

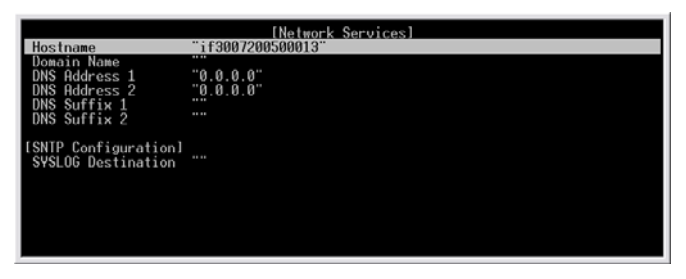

**5** Configure the DNS settings as needed:Configure these settings:

| Parameter     | Setting                                                                                                    |
|---------------|----------------------------------------------------------------------------------------------------|
| Hostname      | Hostname for this IF30. The default is IF30 pre-<br>pended to the serial number of the unit.                                                                                                    |
|               | This can be a simple hostname or a fully<br>qualified domain name (FQDN). If this device<br>obtains its IP address via DHCP, this parameter<br>is also sent to the DHCP server. If the DHCP<br>server supports it, this field will be used for<br>dynamic DNS (DDNS) updates. |
| DNS Address 1 | IP address of a domain name server that the IF30 uses to resolve DNS names.                                                                                                    |
| DNS Address 2 | IP address of a domain name server that the IF30<br>uses to resolve DNS names if the DNS server at<br>DNS Address 1 is not responding.                                                                                                    |
| DNS Suffix 1  | Domain name suffix that will be appended to DNS names that cannot be resolved.                                                                                                    |
| DNS Suffix 2  | Domain name suffix that will be appended to<br>DNS names that cannot be resolved either by<br>themselves or using DNS suffix 1.                                                                                                    |

- **6** Press the left arrow key to return to the main reader configuration menu.
- **7** Press the down arrow key to select **Save Configuration** and then press **Enter**. The new settings are saved.
- 8 Press the down arrow key to select **Reboot** and then press **Enter**. The IF30 reboots. When the boot process is finished, you see "Starting system..." at the bottom of the HyperTerminal screen.

**9** Disconnect the null-modem cable and AC power cable from the IF30.

The IF30 is now ready to be connected to your network. See **"Connecting the IF30 to Your Network" on page 19**.

### **Using the Web Browser Interface**

After you have set the initial IP address, you can configure and manage the IF30 remotely using the web browser interface. The IF30 web browser interface has been tested using Internet Explorer 6.0. Using other browsers may provide unpredictable results.

To use the web browser interface, the IF30 must be connected to your wired Ethernet.

If your session terminates abruptly or a new login screen appears, someone else may have accessed the IF30. When using the web browser interface, remember that your session terminates if you do not use it for 15 minutes.

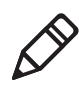

**Note:** If you access the Internet using a proxy server, add the IF30 IP address to your Exceptions list. The Exceptions list contains the addresses that you do not want to use with a proxy server.

#### To use the IF30 web browser interface

- **1** Determine the IP address of the IF30. If a DHCP server assigned the IP address, you need to get the IP address from that server.
- **2** Start Internet Explorer.

**3** In the **Address** field, enter the IP address, and press **Enter**. The IF30 login screen appears.

| Intermec.                                                                                                    |                                                                                                    |
|----------------------------------------------------------------------------------------------------|----------------------------------------------------------------------------------------------------|
| IF30 RFID Reader L                                                                                                    | ogin                                                                                                    |
| Security                                                                                                    | Login credentials                                                                                                    |
| Note: This login session is<br>not secure.                                                                                                    | Username:                                                                                                    |
| A secure session is available                                                                                                    | Password:                                                                                                    |
| Some features such as<br>importing certificates are only<br>available through the secure<br>interface.                                                    | Login                                                                                                    |
| To only allow secure login and<br>avoid ever seeing this message,<br>change the "Browser Access"<br>option under the "Security"<br>menu to "Secure-Only". | Once you enter the correct user name and/or password, you will be logged in to the configuration menus. After fifteen minutes of inactivity you will be logged out. |
| Copyright © 1995-2006 Intermed                                                                                                    | <ul> <li>Technologies Corporation. All rights reserved.</li> </ul>                                                                                                  |

Or, for a secure session, click **A secure session is available**. The secure login screen appears.

- 4 If necessary, enter a user name and password. The default user name is intermec and the default password is intermec. You can define the user name and password. For help, see "Setting Up Logins" on page 33.
- **5** Click **Login**. The Ethernet screen appears.

| avigation Menu | Secure IF30 RFID Reader Configuration                                                                                    |                                                                                                    |
|----------------|----------------------------------------------------------------------------------------------------|----------------------------------------------------------------------------------------------------|
|                | Submit Changes<br>DHCP Mode<br>IP Address<br>IP Subnet Mask<br>IP Router (Gateway)<br>ONS/Network Services<br>Link Speed | Use DHCP If IP Address is Zero 🖌<br>136.179.85.105<br>255.255.255.0<br>136.179.85.1<br>Auto Select 🗨 |

Your web browser session is established.

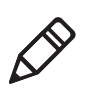

**Note:** Although you can use several methods to manage the IF30 remotely, this manual assumes you are using the web browser.

# **Saving Configuration Changes**

When you are done configuring the IF30, you may want to activate your changes immediately or you may want to save the changes now and activate them later. If you choose to activate the changes later, they will become active the next time the IF30 is booted.

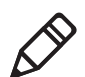

**Note:** If you made changes to RFID module settings, you need to reboot the IF30 to activate those changes.

| Configuration File | Description                                                                                                    |  |
|--------------------|----------------------------------------------------------------------------------------------------|--|
| Default            | This configuration file is the factory default<br>configuration. For help, see <b>"Restoring the IF30 to</b><br><b>the Default Configuration" on page 66.</b>                                                                                                    |  |
| Current            | When you click <b>Submit Changes</b> , the IF30<br>updates the current configuration file. The IF30<br>does not change the active configuration file. You<br>can see a list of pending changes when you click<br><b>Save/Discard Changes</b> . Having separate files for<br>the current and active configurations lets you make<br>changes while the IF30 is running without<br>interrupting communication. |  |
| Active             | When you click <b>Save/Discard Changes &gt; Save</b><br><b>Changes and Reboot</b> , the IF30 copies the current<br>configuration file to the active configuration file.<br>The active configuration file is the file that the IF30<br>uses.                                                                                                    |  |

#### **IF30 Configuration Files**

#### To save or discard configuration changes

1 On the menu bar, click **Save/Discard Changes**.

|  |  | Logout | Save/Discard Changes | Upgrade Software | File Import/Export |
|--|--|--------|----------------------|------------------|--------------------|
|--|--|--------|----------------------|------------------|--------------------|

The Save/Discard Changes screen appears.

| Logout Save/Discard Changes Upgrade Software |                                                                                                    |  |  |
|----------------------------------------------|----------------------------------------------------------------------------------------------------|--|--|
| Save/Discard Cha                             | anges                                                                                                    |  |  |
| Navigation Menu                              | Secure IF30 RFID Reader Configuration                                                                                           |  |  |
|                                              | Save Changes and Reboot Discard Changes and Reboot Save Changes without Reboot Discard Rending Changes Restore Eastery Defaults |  |  |
|                                              | Possible Configuration Errors The login password has not been changed from its default value. Pending Changes NO CHANGES        |  |  |

2 To discard changes, click Discard Pending Changes.

To save changes, continue with the next step.

- **3** Verify that all your configuration changes appear in the Pending Changes list.
- **4** Click **Save Changes and Reboot** to reboot the IF30 and immediately use your new active configuration.

Or, click **Save Changes without Reboot**. The IF30 saves the changes to its current configuration and continues to run its active configuration. You will need to reboot the IF30 when you want the current configuration to become the active configuration.

# Installing the IF30

This section explains how to choose a mounting location for the IF30 and connect the IF30 to your wired Ethernet network.

### **Choosing a Mounting Location**

You can place the IF30 horizontally or vertically on a stable surface. You can also mount the IF30 to a wall or a beam using one of these mounting bracket kits:

- Mounting bracket kit (P/N 068918)
- Rotating mounting bracket kit (P/N 068751)

For more information, contact your local Intermec representative.

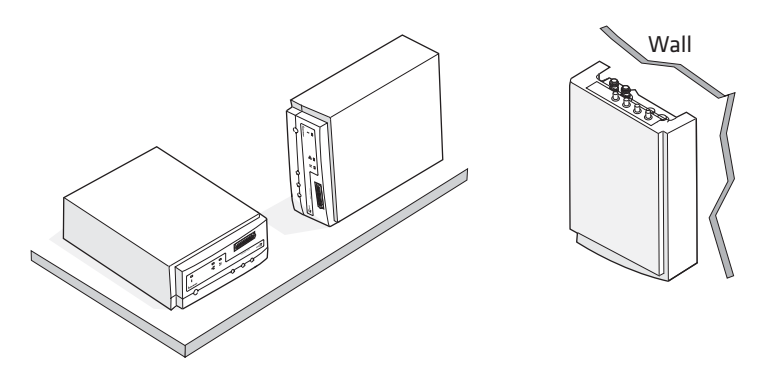

**Mounting the IF30:** This illustration shows the ways you can install the IF30 on a horizontal or vertical surface.

The next table includes environmental requirements for the IF30. Choose a location that meets these requirements.

#### IF30 Environmental Requirements

| Туре                      | Minimum       | Maximum      |
|---------------------------|---------------|--------------|
| Operating temperature     | -25°C (-13°F) | 55°C (131°F) |
| Storage temperature       | -30°C (-22°F) | 75°C (167°F) |
| Humidity (non-condensing) | 10%           | 90%          |

### **Connecting the IF30 to Your Network**

After you configure the IF30 for your network and choose a mounting location, you can place the IF30 in its mounting location and connect it to your network.

For help with configuring the IF30, see **"Configuring the IF30** (Setting the IP Address)" on page 9.

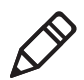

**Note:** If there is no DHCP server available at boot time, the IF30 will not be able to communicate on the network while searching for DHCP lease offers.

#### To install the IF30

- 1 Remove the cable access door. For help, see **"Understanding the Front Panel Ports" on page 4.**
- Attach one to four RFID antennas to the RFID antenna ports, starting with port 1. Do not remove the terminators from unused antenna ports. For help, see "Understanding the Rear Panel Ports" on page 8.

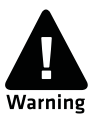

Each port must have either an antenna or a terminator connected. Do not apply power to the reader unless an antenna or terminator is installed on each antenna port.

- **3** Connect an Ethernet cable to the IF30 Ethernet port.
- **4** Connect the AC power cord to the power port on the IF30.

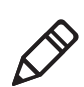

Note: The IF30 does not support power over Ethernet (POE).

- **5** Install the cable access door and route the cables through the openings in the door seam. Make sure the cables are not caught in the seam.
- 6 Place the IF30 in its mounting location. For more information, see "Choosing a Mounting Location" on page 18
- 7 Connect the Ethernet cable to your network.
- **8** Connect the AC power cord to an AC outlet. As soon as you apply power, the IF30 boots and the green Power LED turns on.

The IF30 is now ready to communicate in your network.

# **Setting the Date and Time**

After you have installed the IF30, you can set the date and time via the web browser interface.

#### To set the date and time

- 1 Connect to the IF30 via the web browser interface. For help, see **"Using the Web Browser Interface" on page 14**.
- **2** On the web browser screen, click the date and time in the upper right-hand corner.

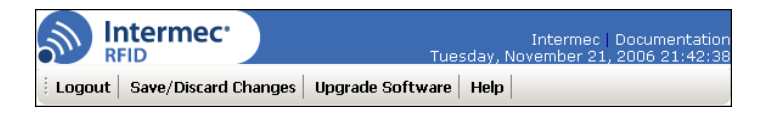

The Set Clock screen appears.

| Logout Save/Discard Changes Upgrade Software                                                                                                    |                                                                  |  |
|----------------------------------------------------------------------------------------------------|------------------------------------------------------------------|--|
| Set Clock                                                                                                    |                                                                  |  |
| Navigation Menu                                                                                                    | Secure IF30 RFID Reader Configuration                            |  |
| B     D     RFID Module       B     D     RFID Module       B     D     Network Services       B     D     Network Management       B     D     Security       B     D     Security       B     D     Maintenance | Date (MM/DD/YYYYY) 11/21/2006<br>Time (HH:MM:SS) 21:46:04<br>Set |  |

**3** In the **Date** field, enter the current date using the format *MM/DD/YYYY*, where:

*MM* is the month.

DD is the date.

*YYYY* is the year.

**4** In the **Time** field, enter the current time using the format *HH:MM:SS*, where:

*HH*is the correct hour in UTC (24-hour) format.

*MM* is the correct minute.

SS is the correct second.

**5** Click **Set**. The IF30 date and time are set.

# **Using the IF30 Securely**

You can protect the integrity and security of your data on the IF30 by using a secure web browser session (HTTPS) to access the IF30. For help, see **"Using the Web Browser Interface" on page 14.** 

#### Chapter 1 – Getting Started

# **2** Configuring Network Settings

This chapter describes how to configure network settings for the IF30 and includes these topics:

- Configuration Settings For Your Network
- Configuring Ethernet Settings
- Configuring Network Services
- Configuring Security
- About Certificates

# **Configuration Settings For Your Network**

This chapter assumes that you are using the IF30 web browser interface to configure network settings on the IF30. For help, **"Using the Web Browser Interface" on page 14**.

You can also configure network settings by:

- using a communications program to access the IF30. For help, see **"Using a Communications Program" on page 10.**
- using Intermec Settings from within the Intermec SmartSystems Console. For help, see "Using SmartSystems Foundation" on page 56.

# **Configuring Ethernet Settings**

This section explains how to configure the wired Ethernet settings using the web browser interface:

- DHCP mode
- (If DHCP is enabled) DHCP server name, user class, and vendor class
- IP address
- IP subnet mask
- IP router (gateway)
- Link speed

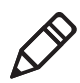

**Note:** If you are using a DHCP server, you may not need to configure Ethernet settings. For more information, contact your network administrator.

For help with enabling IPv6 and configuring settings, see **"Enabling IPv6" on page 27**.
#### **To configure Ethernet settings**

1 From the menu, click **Ethernet**. The Ethernet screen appears.

| Eugout Save/Discard Changes Upgrade Software Help                                                                                                    |                                                                                                    |  |  |  |
|----------------------------------------------------------------------------------------------------|----------------------------------------------------------------------------------------------------|--|--|--|
| Ethernet/                                                                                                    |                                                                                                    |  |  |  |
| Navigation Menu                                                                                                    | Secure IF30 RFID Reader Configuration                                                                                                    |  |  |  |
| Pethernet     Pethernet     Pethernet | Submit Changes         DHCP Mode       Use DHCP if IP Address is Zero         IP Address       136.179.85.105         IP Subnet Mask       255.255.255.0         IP Router (Gateway)       136.179.85.1         DNS/Network Services       Link Speed         Auto Select       💌 |  |  |  |
| Copyright © 1995-2006 Inte                                                                                                    | rmec ® Technologies Corporation. All rights reserved.                                                                                                    |  |  |  |

- **2** Configure the Ethernet settings. For help, see the next table.

**Note:** Different settings appear in this screen depending on the current DHCP mode for the IF30.

If you need to configure DNS/Network Services settings, such as DNS addresses or suffixes, or a SYSLOG destination, see **"Configuring Network Services" on page 28**.

Click Submit Changes to save your changes. To activate your changes, from the menu bar click Save/Discard Changes, and then click Save Change and Reboot. For help, see "Saving Configuration Changes" on page 16.

| Parameter              | Description                                                                                                    |  |  |
|------------------------|----------------------------------------------------------------------------------------------------|--|--|
| DHCP Mode              | <ul> <li>Sets the DHCP mode for the IF30:</li> <li>Choose Always Use DHCP if you want the IF30 to get its IP address from a DHCP server.</li> <li>Choose Use DHCP if IP Address is Zero if you want the IF30 to use DHCP whenever its IP address is set to 0.0.0.0. If you choose this option, make sure the IP address is set to 0.0.0.0.</li> <li>Choose Disable DHCP if you want to assign a static Up of the UP20</li> </ul> |  |  |
| DHCP<br>Server Name    | Name of the DHCP server. The IF30 accepts lease offers from only this server.                                                                                                    |  |  |
| DHCP User Class        | (Optional) User class for this DHCP server.                                                                                                    |  |  |
| DHCP<br>Vendor Class   | (Optional) Vendor class for this DHCP server.                                                                                                    |  |  |
| IP Address             | IP address of the IF30 Ethernet connection. The IP address has the form <i>x.x.x.x</i> , where <i>x</i> is a number from 0 to 255.                                                                                                    |  |  |
|                        | Set this value to 0.0.0 if you set the DHCP Mode to <b>Use DHCP if IP Address is Zero</b> .                                                                                                    |  |  |
|                        | Set this value to a static IP address for the Ethernet connection if you disabled DHCP.                                                                                                    |  |  |
| IP Subnet Mask         | Subnet mask for this network. The subnet mask has the form <i>x.x.x.x</i> , where <i>x</i> is a number from 0 to 255.                                                                                                    |  |  |
| IP Router<br>(Gateway) | IP address of the router. The IP address has the form $x.x.x.x$ , where x is the number from 0 to 255.                                                                                                    |  |  |
| Link Speed             | Choose the speed and duplex mode you want the IF30 to<br>use when it communicates with the Ethernet network.<br>If you want the IF30 to auto-negotiate this field, choose<br>Auto Select. Auto Select should work for most networks.                                                                                                    |  |  |

### **Ethernet Setting Descriptions**

# **Enabling IPv6**

- To enable IPv6 for your Ethernet connection, in the menu click Ethernet > IPv6 Configuration.
- **2** Check the check box to enable IPv6, or uncheck the check box to disable IPv6.
- **3** Click **Submit Changes** to save your changes. The IPv6 Configuration screen appears.
- **4** If you want to enable IPv6 autoconfiguration, click **Enable Autoconfiguration** and continue with Step 5.

If you do not want to enable IPv6 autoconfiguration:

- **a** Click **Submit Changes**. The screen refreshes with a list of IPv6 configuration settings.
- **b** Configure IPv6 settings. For help, see the next table.
- 5 Click Submit Changes. To activate your changes, from the menu bar click Save/Discard Changes, and then click Save Changes and Reboot. For help, "Saving Configuration Changes" on page 16.

#### **IPv6 Settings Descriptions**

| Parameter                | Description                                   |
|--------------------------|-----------------------------------------------|
| IPv6 Address             | A unique 128-bit IPv6 address.                |
| IPv5 Subnet Mask         | The IPv6 subnet mask. Range is 1 to 128 bits. |
| IPv6 Router<br>(Gateway) | A unique 128-bit address for an IPv6 router.  |

# **Configuring Network Services**

This section explains how to configure these network service settings using the web browser interface:

- Hostname
- Domain Name Server (DNS) addresses 1 and 2
- DNS suffixes 1 and 2
- SYSLOG destination

#### To configure network services

**1** From the menu, click **Network Services**. The Network Services screen appears.

| Logout Save/Discard Changes Upgrade Software Help                                                                                                    |                                                                                               |                |  |  |  |
|----------------------------------------------------------------------------------------------------|-----------------------------------------------------------------------------------------------|----------------|--|--|--|
| Network Services                                                                                                    | Network Services/                                                                             |                |  |  |  |
| Navigation Menu                                                                                                    | IF30 RFID Reader Configuration                                                                |                |  |  |  |
| <ul> <li>Ethernet</li> <li>RFID Module</li> </ul>                                                                                                    | Submit Changes                                                                                |                |  |  |  |
| Network Services     SNTP Configuration     SNTP Configuration | Hostname<br>Domain Name<br>DNS Address 1<br>DNS Address 2<br>DNS Suffix 1<br>DNS Suffix 2<br> | H3006200500224 |  |  |  |

- **2** Configure settings. For help, see the next table.
- 3 Click Submit Changes to save your changes. To activate your changes, from the menu bar click Save/Discard Changes, and then click Save Changes and Reboot. For help, see "Saving Configuration Changes" on page 16.

#### IPv6 Settings Descriptions

| Parameter             | Description                                                                                                    |  |
|-----------------------|----------------------------------------------------------------------------------------------------|--|
| Hostname              | Name for this device. The default is the configuration string for this IF30.                                                                                                    |  |
|                       | The hostname can be either a simple hostname, or a<br>qualified domain name (FQDN). If this device obtains its<br>IP address via DHCP, this parameter is sent to the DHCP<br>server. If the server supports it, this field is used for<br>dynamic DNS updates. |  |
| DNS Address 1         | Enter the IP address of a domain name server that the IF30 uses to resolve DNS names.                                                                                                    |  |
| DNS Address 2         | Enter the IP address of a domain name server that the<br>IF30 uses to resolve DNS names if the DNS server at DNS<br>Address 1 is not responding.                                                                                                    |  |
| DNS Suffix 1          | Enter a domain name suffix that will be appended to DNS names that cannot be resolved.                                                                                                    |  |
| DNS Suffix 2          | Enter a domain name suffix that will be appended to<br>DNS names that cannot be resolved either by themselves<br>or using DNS suffix 1.                                                                                                    |  |
| SYSLOG<br>Destination | Domain name or IP address of the SYSLOG server. In<br>Unix networks, system messages are logged to this server.                                                                                                    |  |

# **Configuring SNTP Client Settings**

This section explains how to configure Simple Network Time Protocol (SNTP) client parameters. For information on public NTP servers, see http://ntp.isc.org.

#### **To configure SNTP settings**

 From the menu, click Network Services > SNTP Configuration. The SNTP Configuration screen appears.

| Logout Save/Discard Changes Upgrade Software Help                                                                                                    |                                                       |   |  |  |
|----------------------------------------------------------------------------------------------------|-------------------------------------------------------|---|--|--|
| Network Services/SNTP Configuration/                                                                                                    |                                                       |   |  |  |
| Navigation Menu                                                                                                    | Secure IF30 RFID Reader Configuration                 |   |  |  |
| Ethernet                                                                                                    | Submit Changes                                        |   |  |  |
| Petwork Services     SNTP Configuration     Potwork Management     Potwork Management | SNTP Server Name 1<br>SNTP Server Name 2<br>Time Zone | 0 |  |  |

- 2 Enter SNTP information: In the **SNTP Server Name 1** and **SNTP Server Name 2** fields, enter the DNS name or the IP address of an SNTP or NTP server.
- 3 Click Submit Changes to save your changes. To activate your changes, from the menu bar click Save/Discard Changes, and then click Save Changes and Reboot. For help, see "Saving Configuration Changes" on page 16.

# **Configuring Security**

The IF30 supports security features to help maintain the integrity of your secure network. You can:

- enable/disable access methods. For help see the next section "Controlling Access to IF30 Menus."
- change the default user name and password. For help, see **"Setting Up Logins" on page 33.**

 use a password server to maintain a list of authorized users who can configure and manage the IF30. For help, see "Setting Up Logins" on page 33.

# **Controlling Access to IF30 Menus**

You can enable or disable the web browser interface (HTTP or HTTPS) depending on how you want users to be able to configure or manage the IF30. For help, see **"Access Method Descriptions" on page 32.** 

#### To enable or disable the web browser interface

**1** From the menu, click **Security**. The Security menu appears.

| i Logout   Save/Discard Changes   Upgrade Software   Help                                                                                               |                                                           |  |  |  |
|----------------------------------------------------------------------------------------------------|-----------------------------------------------------------|--|--|--|
| Security/                                                                                                    |                                                           |  |  |  |
| Navigation Menu                                                                                                    | Secure IF30 RFID Reader Configuration                     |  |  |  |
| Ethernet     FFID Module     FFID Module     Network Services     Network Management     Security     Passwords     Certificate Details     Maintenance | Submit Changes Browser Access Reject Expired Certificates |  |  |  |

- 2 Enable or disable the web browser interface
- Click Submit Changes to save your changes. To activate your changes, from the menu bar click Save/Discard Changes, and then click Save Changes and Reboot. For help, see "Saving Configuration Changes" on page 16.

#### Access Method Descriptions

| Method                         | Description                                                                                                    |
|--------------------------------|----------------------------------------------------------------------------------------------------|
| Browser Access                 | Determines if users can use a web browser to configure or<br>manage the IF30. Browser access is through port 80 or port<br>443.                                                                              |
|                                | Choose <b>Secure-Only</b> if you want users to log in only<br>using the secure web browser (HTTPS) interface. Secure-<br>Only access is through port 443.                                                    |
|                                | If you disable browser access to the IF30, you may need to<br>use a communications program to configure and manage<br>the IF30. For help, see <b>"Using a Communications</b><br><b>Program" on page 10</b> . |
| Reject Expired<br>Certificates | Check this check box if you want the IF30 to reject<br>certificates that have expired. For help, see <b>"Rejecting</b><br><b>Expired Certificates" on page 39</b> .                                          |

# **Setting Up Logins**

To ensure login security for configuring or maintaining the IF30, you should use a password server or change the default user name and password.

A password server is typically an embedded authentication server (EAS) or other RADIUS server. To use a password server, you must have a password server on the network that contains the user name/ password database. On the IF30, you need to enable RADIUS for login authorization.

When a user attempts to log in to the IF30, the user must enter a user name and password. This login is sent to the RADIUS server, which compares the login to its list of authorized logins. If a match is found, the user can log in to the IF30 with read/write privileges.

If no RADIUS server is available when the user tries a login and the **Allow Service Password** check box is checked, the server checks the service password. If the login does not match the service password, the login fails.

For help, see the next section, **"Configuring the IF30 to Use a Password Server."** 

If you do not want to use a password server, you should change the default login user name and password, and create a read-only password. For help, see **"Changing the Default Login" on page 35**.

# Configuring the IF30 to Use a Password Server

If you use a password server to manage users who can log in to this IF30, you need to tell the IF30 how to communicate with the password server and then you need to configure the password server.

#### To configure the IF30 to use a password server

1 From the menu, click **Security ≻ Passwords**. The passwords screen appears.

| Eugout Save/Discard Changes Upgrade Software Help    |                                                 |   |  |  |
|------------------------------------------------------|-------------------------------------------------|---|--|--|
| Security/Passwo                                      | rds/                                            |   |  |  |
| Navigation Menu                                      | IF30 RFID Reader Configuration                  |   |  |  |
| Ethernet                                             | Submit Changes                                  |   |  |  |
| Vetwork Services     Vetwork Management     Security | Use RADIUS for Login Authorization<br>User Name |   |  |  |
| Passwords                                            | Password<br>Read Only Password                  |   |  |  |
| 🚥 🗩 Maincenance                                      | Allow Service Password                          | V |  |  |

- **2** Check the **Use RADIUS for Login Authorization** check box.
- **3** Click **Submit Changes** to save your changes.
- **4** Click **Select a RADIUS Server for Login Authorization**. The RADIUS Server List screen appears.

| ELogout Save/Discard Changes Upgrade Software Help |                              |                   |                        |                      |  |
|----------------------------------------------------|------------------------------|-------------------|------------------------|----------------------|--|
| Security/RADIUS Security/RADIUS                    | Security/RADIUS Server List/ |                   |                        |                      |  |
| Navigation Menu                                    | IF30 RFID Read               | ler Configuration |                        |                      |  |
| Ethernet     FFID Module     Network Services      | Submit                       | Changes           |                        |                      |  |
| 🖭 🍺 Network Management                             |                              |                   | Primary Server Retry 7 | Time 0:00:00         |  |
| Security Passwords RADIUS Server List              |                              | IP Add            | ress/DNS Name          | Secret Key           |  |
| Certificate Details                                | Server 1                     |                   |                        | skoladalakalakalak   |  |
| 🖭 📁 Maintenance                                    | Server 2                     |                   |                        | skolakalakalakalak   |  |
|                                                    | Server 3                     |                   |                        | skolakakakakakak     |  |
|                                                    | Server 4                     |                   |                        | skolakolakolakolako  |  |
|                                                    | Server 5                     |                   |                        | skiekskiekskiekskiek |  |
|                                                    |                              |                   | 1                      |                      |  |

**5** For each password server, enter the IP address or the DNS name, enter the shared secret key and port number.

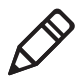

**Note:** If you enter more than one password server, the other password servers act as backup servers. The IF30 uses the first password server (starting with Server 1) whose IP address/DNS name and secret key are the same as the one in the list.

**6** Configure the password server database. For help, see the documentation that came with your server.

# **Changing the Default Login**

If you are not using a password server to authorize user logins, Intermec recommends that you change the default user name and password and create a read-only password.

#### To set up logins

1 From the main menu, click **Security > Passwords**. The Passwords screen appears.

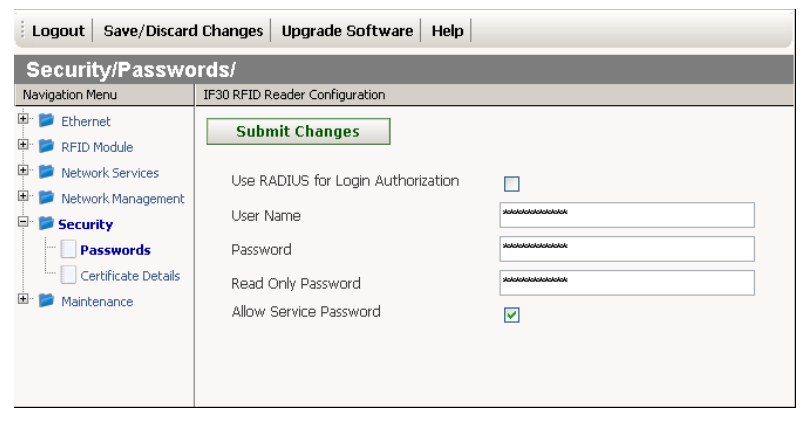

- 2 Clear the Use RADIUS for Login Authorization check box.
- **3** Click **Submit Changes** to save your changes.
- **4** Configure the parameters. For help, see the next table.
- 5 Click Submit Changes to save your changes. To activate your changes, from the menu bar click Save/Discard Changes, and then click Save Changes and Reboot.

For help, see "Saving Configuration Changes" on page 16.

| Parameter                             | Descriptions                                                                                                    |  |
|---------------------------------------|----------------------------------------------------------------------------------------------------|--|
| Use RADIUS for<br>Login Authorization | Determines if you are using a password server to<br>authenticate logins to this IF30. Uncheck this check<br>box if you are not using a password server.                                                                                                    |  |
| User Name                             | Enter the user name you need to use to log in to this IF30. The user name can be from 0 to 32 characters long.                                                                                                    |  |
|                                       | If you leave the user name and password fields blank,<br>a user will not need to log in to the IF30.                                                                                                    |  |
| Password                              | Enter the password you use to log in to this IF30. This password gives you read and write access to the IF30 configuration. The password can be from 0 to 32 characters long.                                                                                                    |  |
|                                       | If you leave the user name and password fields blank,<br>a user will not need to log in to the IF30.                                                                                                    |  |
| Read Only Password                    | Enter the password you need to use to log in to this<br>IF30. This password gives the user read-only access to<br>the IF30. This user can view the configuration and<br>execute diagnostics but cannot perform any tasks<br>that affect IF30 operation, such as changing<br>configuration options or downloading software. |  |
|                                       | To disable this password, delete it.                                                                                                    |  |
| Allow Service<br>Password             | If the user enters a login that does not match either<br>the user name and password or the read only<br>password, this setting (enabled by default) allows the<br>login to be checked against the service password.<br>Intermec Product Support may use this service<br>password if they need to troubleshoot this IF30.   |  |
|                                       | If this feature violates your security guidelines, you<br>may disable the service password by unchecking the<br>check box. If you disable the service password and<br>forget your normal password, you will need to contact<br>Product Support for instructions on resetting all<br>passwords to default values.           |  |

#### Password Parameter Descriptions

# **About Certificates**

The default server certificate on the IF30 (ValidForHTTPSONLY) supports the secure web browser interface. You can use a third-party CA to issue unique client certificates and a root certificate.

# **Viewing Certificates**

You can use the web browser interface to view the certificates loaded on the IF30.

#### To view certificates

• From the menu, click **Security > Certificate Details**. The Certificate Details screen appears.

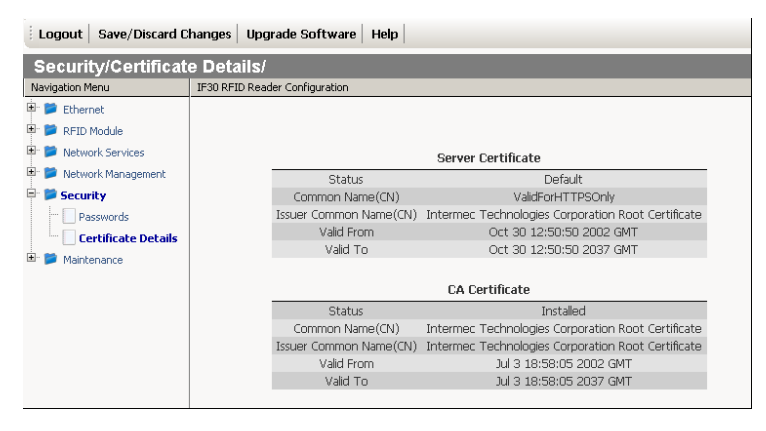

The Server Certificate table lists the server certificate that is installed, and the CA certificate table lists the trusted CA certificate that is installed.

# **Installing and Uninstalling Certificates**

Once you have determined that you need to install or uninstall a certificate, use this procedure.

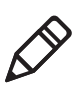

**Note:** If you uninstall all certificates, you lose the unique server certificate and the trusted CA certificate. You need to contact your local Intermec representative to purchase new certificates.

### To install certificates

**1** Click **Install certificates in the certificates store**. The Certificate Import screen appears.

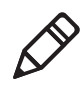

**Note:** If you are not using a secure web browser, you will be prompted to log in again. Click **A secure session is available** and log in to the IF30. If a Security Alert dialog box appears, click **Yes** to proceed. Repeat the above procedure.

- 2 Click Server Certificate or Trusted CA Certificate.
- **3** In the **Enter or select the name of the certificate file to import** field, enter the path to and filename of the server certificate. Or click **Browse** to find the certificate.
- 4 (Server Certificate only) In the Enter the associated passphrase for this certificate field, carefully enter the passphrase for the certificate.
- 5 Click Import Certificate. If a Security Alert dialog box appears, click Yes to proceed.

#### To uninstall certificates

- 1 From the main menu, click **Security > Certificate Details**. The Certificate Details screen appears.
- **2** To uninstall certificates, click **Uninstall all certificates**. The unique server certificate and the trusted CA certificate are deleted. You can still use the secure web browser interface and install new certificates using the default certificate (ValidForHTTPSOnly).

# **Rejecting Expired Certificates**

By default, when you install a certificate the IF30 does not validate the certificate dates against the date currently set in the IF30 operating system. Follow the next procedure to set the IF30 to reject expired certificates.

#### To set the IF30 to reject expired certificates

1 From the menu, click **Security**. The Security screen appears.

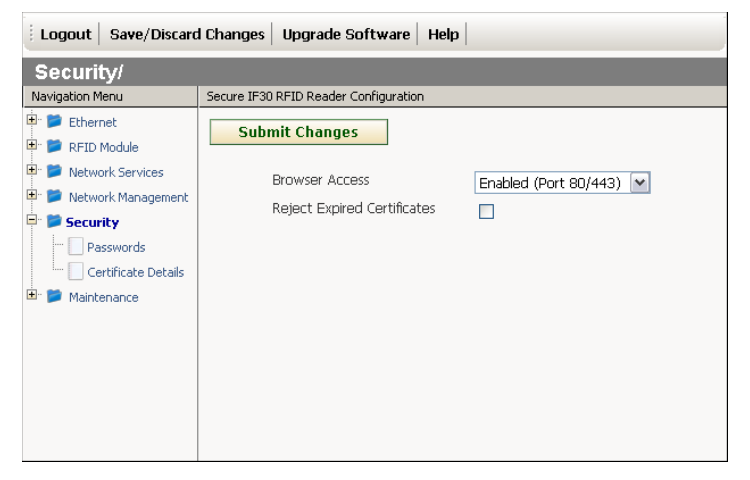

- 2 Check the **Rejected Expired Certificates** check box.
- 3 Click Submit Changes to save your changes. To activate your changes, from the menu bar click Save/Discard Changes, and then click Save Changes and Reboot. For help, see "Saving Configuration Changes" on page 16.

#### Chapter 2 – Configuring Network Settings

# **3** Creating and Using RFID Applications

This chapter explains how you can use RFID applications for the IF30 and includes these topics:

- RFID Applications and the IF30
- Creating Applications for the IF30
- Configuring RFID Settings
- Configuring the Data Collection Engine

# **RFID Applications and the IF30**

An RFID application communicates with the IF30 through the Data Collection Engine (DCE), and controls the reader by issuing Basic Reader Interface (BRI) commands.

- For more information on the DCE, see **"Configuring the Data Collection Engine" on page 49**.
- For more information on the BRI, see the *Basic Reader Interface Programmer's Reference Manual*.

# **Creating Applications for the IF30**

An RFID application can communicate directly with the IF30 DCE using the BRI protocol. For more information, see **"Configuring the Data Collection Engine" on page 49**.

To develop RFID applications for the IF30, you will need to write and test your RFID applications on a development workstation (your desktop PC). The application can access the IF30 via TCP on port 2189.

# **Configuring RFID Settings**

This section explains how you use the web browser interface to change the settings for the IF30 RFID module. As you install and test applications, you can configure the RFID settings for the best system performance.

#### To change RFID module settings

**1** From the menu, click **RFID Module**. The RFID Module screen appears.

| Intermec            | •                                                                                                    | Intermec   Documenta<br>Tuesday, January 23, 2007 16:3 |
|---------------------|----------------------------------------------------------------------------------------------------|--------------------------------------------------------|
| Logout Save/Discard | Changes Upgrade Software Help                                                                                                    |                                                        |
| RFID Module/        |                                                                                                    |                                                        |
| Navigation Menu     | 1F30 RFID Reader Configuration Supported Tag Type (ISO) Supported Tag Type (Gen 2) Dense Reader Mode LBT Channel LBT Scan Enable Field Separator ID Report No Tag Report Timeout Configuration Mode ID Tries Antenna Tries | None                                                   |
|                     | Report Timeout<br>Read Tries<br>Write Tries<br>Initialization Tries<br>Lock Tries<br>Select Tries<br>Unselect Tries                                                                                                    |                                                        |

- **2** Change RFID settings as needed. For help, see the next section.
- Click Submit Changes to save your changes. To activate your changes, from the menu bar click Save/Discard Changes, and then click Save Changes and Reboot. For help, see "Saving Configuration Changes" on page 16.

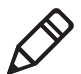

**Note:** If you make changes to RFID settings, you need to reboot the IF30 to activate the changes.

# **About RFID Module Settings**

This section explains the module settings. Most settings have BRI attribute equivalents. For more information, see the *Basic Reader Interface Programmer's Reference Manual*.

# **Supported Tag Type**

Sets the type of tag for RFID operations. Certain performance improvements can be realized if you choose the best setting for your system. The more specific the selection, the better the performance. See the next table for more information.

#### Tag Type Descriptions

| Tag Type                    | Description             |
|-----------------------------|-------------------------|
| Phillips v1.19              | Phillips v1.19          |
| ISO6B/G1                    | ISO6B Generation 1      |
| ISO6B/G2                    | ISO6B Generation 2      |
| EPC Class 1 Gen 2 (default) | EPCglobal Class 1 Gen 2 |

This setting is equivalent to the TAGTYPE BRI attribute.

# Supported Tag Type (Gen 2)

Enables or disables Gen 2 tag support for RFID operations. Choose **EPC Class 1 Gen 2** (default) to enable Gen 2 support, or **None** to disable Gen 2 support.

## **Dense Reader Mode**

Check this check box to enable Dense Reader mode, which is only supported by EPC Class 1 Gen 2 tags. When dense reader mode is enabled, these tags respond with Miller Sub carrier encoded data instead of FM0 encoded data.

This setting is equivalent to the DENSEREADERMODE BRI attribute.

# LBT Channel

Sets the default transmit channel of the available ETSI 302-208 channels. When you enable LBT scanning, the channel scan sequence starts with this LBT channel. When LBT scanning is disabled, (as in the 4 channel mode) the LBT channel is the only channel used. The range for 10 channel mode is 4 to 13.

The default for 10 channel mode is 8, and for 4 channel mode the default is 7.

The valid values in 4 channel mode are 4, 7, 10, 13.

This setting is equivalent to the LBTCHANNEL BRI attribute.

# LBT Scan Enable

LBT scanning is enabled, by default in ETSI 10 Channel mode in accordance with 302-208.

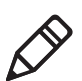

**Note:** LBT scanning is permanently disabled in ETSI 4 channel mode in accordance with 302-208 v1.2.1.

When LBT scanning is enabled, the algorithm scans the available ETSI 302-208 channels for a free transmit channel.

In continuous read mode, the scan sequence begins with the channel specified by LBTCHANNEL and every third channel is checked (for example, 8, 11, 4, 7, 10, 13, 6, 9, 12, 5) until a free channel is found. If a free channel is not found, LBT repeats the scan sequence.

In single-shot read mode, LBT scanning goes through all available channels at once. If no free channel is found, the reader will report "NOTAG" and abort the inventory operation.

When LBT scanning is disabled, the IF30 does not scan for a free transmit channel, and the transmit channel is set by the LBTCHANNEL BRI attribute.

This setting is equivalent to the LBTSCANENABLE BRI attribute.

# **Field Separator**

Sets the space character to be used for separating fields in tag data. Choose either space () or comma (,). Default is space.

This setting is equivalent to the FIELDSEP BRI attribute.

# ID Report

Enables or disables tag ID reporting after a Read, Write, or Lock command is executed:

- For ISO tags, the tag identifier corresponds to TAGID.
- For EPC tags, the tag identifier corresponds to EPCID.

Check the check box to enable tag ID reporting.

This setting is equivalent to the IDREPORT BRI attribute.

# No Tag Report

Enables or disables a NOTAG message, which is sent when no tags are found during execution of a Read, Write, or Lock command. Check the check box to enable the message.

This setting is equivalent to the NOTAGRPT BRI attribute, and is enabled by default.

# **Timeout Configuration Mode**

Enables a timeout mode. Instead of specifying the number of antenna or ID tries, you specify a timeout value. If the IF30 does not find any tags after an antenna or ID try, the reader waits for the specified time before starting the next antenna or ID try.

This setting is equivalent to the TIMEOUTMODE BRI attribute, and is disabled by default.

#### To enable Timeout Configuration Mode

- Check the check box and then click Save Changes. The screen refreshes. The Antenna Tries setting is replaced by Antenna Timeout, and the ID Tries setting is replaced by the ID Timeout.
- **2** Specify the value (in ms) for the timeout in the entry fields and then click **Save Changes**.

# **ID Tries**

Sets the maximum number of times the reader executes the identify algorithm before a response is returned to a Read or Write command.

In practice, this is the number of times a tag ID attempt is made for each antenna being used. Valid range is 1 to 254. Default is 3.

This setting is equivalent to the IDTRIES BRI attribute.

## **Antenna Tries**

Sets the maximum number of ID Tries that the reader executes per antenna. Valid range is 1 (default) to 254.

This setting is equivalent to the ANTTRIES BRI attribute.

# **Read Tries**

Sets the maximum number of times the read algorithm is executed before a response is returned to a Read command.

In practice, this is the number of times an identified tag will be read until the read is successful. Valid range is 1 (default) to 254.

This setting is equivalent to the RDTRIES BRI attribute.

# Write Tries

Sets the maximum number of times the write algorithm is executed before a response is returned to a Write command.

In practice, this is the number of times an identified tag will be written until the write is successful. Valid range is 1 to 254. The default is 3.

This setting is equivalent to the WRTRIES BRI attribute.

# **Initialization Tries**

Sets the maximum number of times the reader attempts to initialize a tag. Valid range is 1 (default) to 254.

This setting is equivalent to the INITTRIES BRI attribute.

# **Lock Tries**

Sets the maximum number of times the lock algorithm is executed before a response is returned to a Lock command. Valid range is 1 to 254. The default is 3.

This setting is equivalent to the LOCKTRIES BRI attribute.

# **Select Tries**

(Not supported by EPCglobal Class 1 Gen 2 tags) Sets the number of times a group select is attempted. A group select is the command that starts the identity process. Valid range is 1 (default) to 254.

This setting is equivalent to the SELTRIES BRI attribute.

## **Unselect Tries**

(Not supported by EPCglobal Class 1 Gen 2 tags) Sets the number of times a group unselects is attempted. Valid range is 1 (default) to 254.

This setting is equivalent to the UNSELTRIES BRI attribute.

## **Initial Queue**

(EPCglobal Class 1 Gen 2 tags only) Sets the initial Q parameter value used by the Query command. Valid range is 0 to 15. The default is 4. If you know there is only one tag in the field, set this attribute to 0 for best performance.

This setting is equivalent to the INITIALQ BRI attribute.

### Session

(EPCglobal Class 1 Gen 2 tags only) Sets the command session parameter to the corresponding EPCglobal Class 1 Gen 2 air protocol command (default is QueryAdjust).

This setting is equivalent to the SESSION BRI attribute. For more information on this setting, see the EPCglobal Class 1 Gen 2 documentation.

# **Field Strength**

Sets the RF power level (measured as a percentage of maximum power) for all antennas. Valid range is 1 to 100 (default).

Use this setting to antennuate the antenna field strength. In some situations, full output power can cause unnecessary interference. For example, if the tag is close to the antenna, full output power might overload the tag and cause unreliable behavior.

This setting is equivalent to the FIELDSTRENGTH BRI attribute.

## **Enable Antenna Port n**

Enables or disables the antenna connected to antenna port n. Check the check box to enable that antenna. Antenna Port 1 is enabled by default.

If more than one antenna is enabled, the antennas always fire in sequence numerically (1, 2, 3, 4). To change this sequence, you need to set the ANTS BRI attribute. For more information, see the BRI programmer's reference manual.

# **Configuring the Data Collection Engine**

The IF30 data collection engine (DCE) handles communication between your application and the RFID module. It allows up to 10 applications to use the same reader simultaneously.

When your application is communicating with the DCE, the blue Intermec Ready-to-Work Indicator on the IF30 front panel turns on and stays on. For help, see **"Learning About the Intermec Ready-to-Work Indicator" on page 7**.

You can configure many settings for the DCE. For help, see the next procedure.

#### **To configure DCE settings**

1 From the menu, click **RFID Module > DCE Configuration**. The DCE Configuration screen appears.

| Eugout Save/Discard Changes Upgrade Software Help                                                                      |                                                                                                    |                                                                                                    |
|----------------------------------------------------------------------------------------------------|----------------------------------------------------------------------------------------------------|----------------------------------------------------------------------------------------------------|
| <b>RFID Module/DCE</b>                                                                                                 | Configuration/                                                                                                    |                                                                                                    |
| Navigation Menu                                                                                                    | Secure IF30 RFID Reader Configuration                                                                                                    |                                                                                                    |
| Ethernet                                                                                                    | Submit Changes                                                                                                    |                                                                                                    |
| DCE Configuration     Det configuration     Det work Services     Det work Management     Det Security     Maintenance | Allow External BRI Connections<br>BRI TCP Port<br>BRI Heartbeat<br>Trigger Management<br>Allow External EPC Connections<br>EPC TCP Port<br>Enable Logging<br>Display Log Display Statistics | <ul> <li>✓</li> <li>2189</li> <li>✓</li> <li>4684</li> <li>✓</li> <li>✓</li> <li>Dump Snapshots</li> </ul> |

- **2** Change DCE settings as needed. For help, see the next table.
- **3** Click **Submit Changes** to save your changes. To activate your changes, from the menu bar click **Save/Discard Changes**, and

then click **Save Changes and Reboot**. For help, see **"Saving Configuration Changes" on page 16**.

| Parameter                             | Description                                                                                                    |
|---------------------------------------|----------------------------------------------------------------------------------------------------|
| Allows External<br>BRI<br>Connections | Enables/disables external TCP connections to the DCE BRI server.                                                                                                    |
| BRI TCP Port                          | Specifies the TCP port used for incoming BRI connections<br>to the DCE. This port must be unique for all TCP services<br>running on the IF30. Valid range is 0 to 65535. Default is<br>2189.                                             |
| BRI Heartbeat                         | Enables/disables asynchronous heartbeat event (EVT:<br>HEARTBEAT BRI STRING). When enabled, the IF30 sends<br>the heartbeat event every 30 seconds, enhancing the IF30's<br>ability to detect TCP sessions that were not closed cleanly. |
| Trigger                               | Enables DCE control of trigger states.                                                                                                    |
| Management                            | When Trigger Management is enabled, the DCE manages<br>the triggers so your application never needs to issue a<br>TRIGGERREADY command.                                                                                                  |
|                                       | When Trigger Management is disabled, your application must manage issuance of the TRIGGERREADY command.                                                                                                    |
| Allow External<br>EPC<br>Connections  | Enables/disables external TCP connections to the DCE<br>EPC server. When this box is not checked, the DCE accepts<br>EPC connections only from applications residing on the<br>IF30.                                                     |
| EPC TCP Port                          | Specifies the TCP port used for incoming EPC Reader<br>Protocol connections to the DCE. This port number must<br>be unique for all TCP services running on the IF30. Valid<br>ranges is 0 to 65535. Default is 4684.                     |
| Enable Logging                        | Enables/disables logging of commands sent and received through the DCE.                                                                                                    |

#### DCE Configuration Parameter Descriptions

# **Viewing the DCE Events Log**

If you enable DCE logging, you can see a list of commands sent and received through the DCE. You can save the logfile as a .txt file.

#### To enable DCE logging and view the logfile

 From the menu, click RFID Module > DCE Configuration. the DCE Configuration screen appears.

- **2** Check the **Enable Logging** check box.
- Click Submit Changes to save your changes. To activate your changes, from the menu bar click Save/Discard Changes, and then click Save Changes and Reboot. For help, see "Saving Configuration Changes" on page 16.
- **4** After the IF30 reboots, click **Refresh** in the browser menu. The login screen appears.
- **5** Enter your user name and password, and then click **Login**. The TCP/IP Settings screen appears.
- From the menu, click RFID Module > DCE Configuration. The DCE configuration screen appears.
- 7 Click **Display Log**, the DCE Configuration/Display Log screen appears with a list of command events.

| Logout Save/Discard Changes Upgrade Software Help |                                       |  |
|---------------------------------------------------|---------------------------------------|--|
| RFID Module/DCE                                   | Configuration/Display Log/            |  |
| Navigation Menu                                   | Secure IF30 RFID Reader Configuration |  |
| 🖻 📁 Ethernet                                      |                                       |  |
| 🖻 📁 RFID Module                                   |                                       |  |
| DCE Configuration                                 |                                       |  |
| 🖻 📁 Network Services                              | Time/Date Connection Tune Message     |  |
| 🖻 📁 Network Management                            | Time, page connection Type nessage    |  |
| 🕀 📁 Security                                      |                                       |  |
| 🗄 📁 Maintenance                                   |                                       |  |
|                                                   |                                       |  |
|                                                   |                                       |  |
|                                                   |                                       |  |
|                                                   |                                       |  |
|                                                   |                                       |  |
|                                                   |                                       |  |
|                                                   |                                       |  |
|                                                   |                                       |  |

8 To save the log file, click Download Logfile and then choose File> Save As. Follow the prompts to save the log file to your desktop PC.

| Event Name | Description                                                                                          |
|------------|----------------------------------------------------------------------------------------------------|
| Time/Date  | Time and date of the event.                                                                          |
| Connection | TCP port of the event. 0 indicates a serial connection.                                              |
| Туре       | Message type of the event, generally indicating which system sent the message:                       |
|            | 1 - Message from the RFID module to the DCE.                                                         |
|            | 2 - Message from the DCE to the RFID Module.                                                         |
|            | 3 - Message from the application to the DCE.                                                         |
|            | 4 - Messages from the DCE to the application.                                                        |
|            | Types 1 and 2 are suffixed by the message checksum value used by the reader module to detect errors. |
| Message    | Text of the message, including responses.                                                            |

#### **DCE Log Command Event Descriptions**

# **Viewing DCE Statistics**

You can use the web browser interface to view a list of DCE statistics.

#### **To view DCE statistics**

- From the menu, click RFID Module > DCE Configuration. The DCE Configuration screen appears.
- 2 Click **Display > Statistics**. The DCE Configuration/Display Statistics screen appears with a list of DCE statistics.

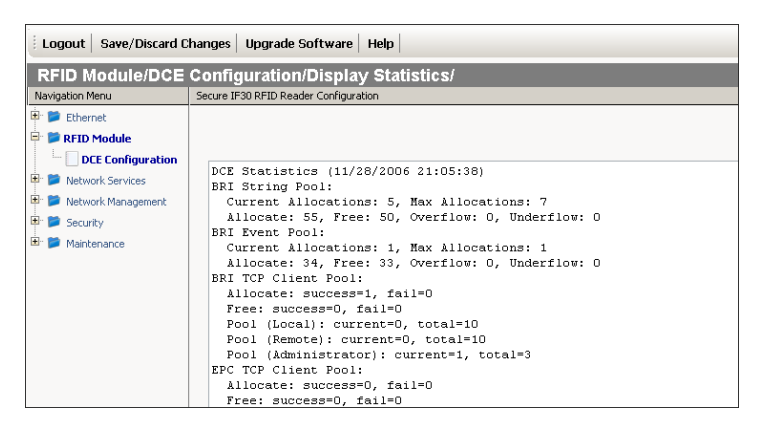

**3** To save the list, click **Download Statistics File** and then choose **File > Save As** in the browser menu. Follow the prompts to save the list to your desktop PC as a .txt file.

# **4** Managing, Upgrading, and Troubleshooting the IF30

This chapter includes information on managing the IF30 and includes these topics:

- Managing the IF30
- Using SmartSystems Foundation
- Using Wavelink Avalanche
- Enabling Simple Network Management Protocol (SNMP)
- Maintaining the IF30
- Upgrading Firmware
- Troubleshooting the IF30
- Calling Intermec Product Support

# Managing the IF30

There are several methods you can use to manage the IF30. You can use:

- a web browser. For help, see "Using the Web Browser Interface" on page 14. This manual assumes that you are using this method for all procedures.
- Intermec SmartSystems Foundation. For help, see the next section.
- the Wavelink Avalanche client management system. For help, see **"Using Wavelink Avalanche" on page 57.**
- an SNMP management station. For help, see **"Enabling Simple Network Management Protocol (SNMP)" on page 59.**

# **Using SmartSystems Foundation**

The IF30 ships with a SmartSystems client, which means you can manage it from a central host PC using Intermec's SmartSystems Foundation. The SmartSystems console displays all SmartSystemsenabled devices in your network.

SmartSystems Foundation is available for free from the Intermec web site. To download SmartSystems Foundation, go to **www.intermec.com/SmartSystems**. For information on using the SmartSystems console, in the console choose **SmartSystems > Help**.

# **Configuring the IF30 With Intermec Settings**

This section explains how to configure the IF30 with Intermec Settings.

#### To configure the IF30 with Intermec Settings

• In the console, right-click an IF30 and choose **Intermec Settings** from the menu. The Intermec Settings browser appears.

For help using Intermec Settings, in the Intermec Settings browser choose **Help > Online Manual**.

# **Using Wavelink Avalanche**

The Wavelink Avalanche client management system uses three main components to help you easily manage your wireless network.

| Component | Description                                                                                                    |
|-----------|----------------------------------------------------------------------------------------------------|
| Enabler   | Installed on all devices that can be managed by the<br>Avalanche system. It communicates information<br>about the device to the Avalanche Agent and<br>manages software applications on the device.                                       |
| Agent     | Automatically detects and upgrades all devices in the<br>Avalanche system and manages the daily processing<br>functions.                                                                                                    |
| Console   | The administrative user interface that lets you<br>configure and communicate with the Avalanche<br>Agent. From the console, you can configure and<br>monitor devices and build and install software<br>packages and software collections. |

Avalanche Component Descriptions

Avalanche uses a hierarchical file system organized into software packages and software collections:

- Software packages are groups of files for an application that resides on the device.
- Software collections are logical groups of software packages.

For more information, see the Wavelink Avalanche documentation and online help. Or, visit the Wavelink web site at **www.wavelink.com**.

#### To configure the IF30 to use Avalanche

**1** From the menu, click **Network Management**. The Network Management screen appears.

| Logout Save/Discard Changes Upgrade Software Help                |                                                |                        |
|------------------------------------------------------------------|------------------------------------------------|------------------------|
| Network Management/                                              |                                                |                        |
| Navigation Menu                                                  | IF30 RFID Reader Configuration                 |                        |
| Ethernet     FID Module                                          | Submit Changes                                 |                        |
| Network Services     Network Management     SNMPv3 Configuration | Allow Avalanche Access<br>Avalanche Agent Name |                        |
| Ecurity ■ ■ Maintenance                                          | SmartSystems Server Address                    |                        |
|                                                                  | Enable SNMPv3                                  |                        |
|                                                                  | Enable SNMPv1/SNMPv2c                          |                        |
|                                                                  | SNMP Community (Read-Only)                     | akokokokokokokokokokok |
|                                                                  | SNMP Community (Read/Write)                    | skolokolokolokolok     |
| ]                                                                | SNMD Community (Secret)                        | skaladadadadadadadak   |

- **2** Configure Avalanche settings. For help, see the next table.
- Click Submit Changes to save your changes. To activate your changes, from the menu bar click Save/Discard Changes, and then click Save Changes and Reboot. For help, see "Saving Configuration Changes" on page 16.

#### Wavelink Avalanche Parameter Descriptions

| Parameter                 | Description                                                                                            |
|---------------------------|----------------------------------------------------------------------------------------------------|
| Allow Avalanche<br>Access | Enables/disables the Avalanche client management system.                                               |
| Avalanche Agent<br>Name   | Specifies the IP address or DNS name of the Avalanche console.                                         |
|                           | Or, leave this field blank and the IF30 sends out a broadcast request looking for any available agent. |

# Enabling Simple Network Management Protocol (SNMP)

You can access and manage the IF30 from a Simple Network Management Protocol (SNMP) station. Contact a representative if you need to obtain a copy of the management information base (MIB).

Before you can use an SNMP management station, you must define the IF30 SNMP community strings.

#### To configure the SNMP community strings

**1** From the menu, click **Network Management**. The Network Management screen appears.

| i Logout   Save/Discard Changes   Upgrade Software   Help |                                |                          |  |
|-----------------------------------------------------------|--------------------------------|--------------------------|--|
| Network Management/                                       |                                |                          |  |
| Navigation Menu                                           | IF30 RFID Reader Configuration |                          |  |
| Ethernet                                                  | Submit Changes                 |                          |  |
| Network Services                                          | Allow Avalanche Access         |                          |  |
| SNMPv3 Configuration                                      | Avalanche Agent Name           |                          |  |
| <ul> <li>Security</li> <li>Maintenance</li> </ul>         | SmartSystems Server Address    |                          |  |
|                                                           | Enable SNMPv3                  |                          |  |
|                                                           | Enable SNMPv1/SNMPv2c          |                          |  |
|                                                           | SNMP Community (Read-Only)     | kolaiolaiolaiolaiolaiok  |  |
|                                                           | SNMP Community (Read/Write)    | skielelelelelelelelelele |  |

**2** Configure the SNMP community parameters. For help, see the table on the next page.

#### Chapter 4 – Managing, Upgrading, and Troubleshooting the IF30

**3** If you enabled SNMPv3, click **Network Management > SNMPv3 Configuration**. The SNMPv3 Configuration screen appears.

If you did not enable SNMPv3, continue with Step 5.

| Logout Save/Discard Changes Upgrade Software Help     |                                          |  |  |
|-------------------------------------------------------|------------------------------------------|--|--|
| Network Managemen                                     | Network Management/SNMPv3 Configuration/ |  |  |
| Navigation Menu                                       | IF30 RFID Reader Configuration           |  |  |
| Ethernet     Fin Module     Metwork Services          | Submit Changes                           |  |  |
| Instwork Management     L. SNMP+3 Configuration       | Username                                 |  |  |
| <ul> <li>➡ Security</li> <li>➡ Maintenance</li> </ul> | SNMPv3 Read-Only User                    |  |  |
|                                                       | Shine Shead white Oser                   |  |  |

- **4** Change settings for SNMPv3. For help, see the next table.
- 5 Click Submit Changes to save your changes. To activate your changes, from the menu bar click Save/Discard Changes, and then click Save Changes and Reboot. For help, see "Saving Configuration Changes" on page 16.

#### **SNMP Community Parameter Descriptions**

| Parameter                      | Description                                                                                                    |
|--------------------------------|----------------------------------------------------------------------------------------------------|
| Enable SNMPv3                  | Enables/disables SNMPv3.                                                                                                    |
| Enables SNMPv1/<br>SNMPv2c     | Enables/disables SNMPv1 and SNMPv2c.                                                                                                    |
| SNMP Community<br>(Read-Only)  | Specifies a password that provides read-only access.<br>This password can be from 1 to 15 characters and is<br>case-sensitive. The default is public.                                                        |
| SNMP Community<br>(Read/Write) | Specifies a password that provides read and write access. This password can be from 1 to 15 characters and is case-sensitive. The default is CR52401.                                                        |
| SNMP Community<br>(Secret)     | Specifies a password that provides read and write<br>access and lets the user change the community<br>strings. This password can be from 1 to 15<br>characters and is case-sensitive. The default is secret. |
| Parameter                  | Description                                                                                                    |
|----------------------------|----------------------------------------------------------------------------------------------------|
| SNMPv3 Read-Only<br>User   | Specifies a password that provides read-only access.<br>This password can be from 1 to 15 characters and is<br>case-sensitive.                         |
| SNMPv3 Read-Write<br>User  | Specifies a password that provides read and write access. This password can be from 1 to 15 characters and is case sensitive.                          |
| Authentication<br>Protocol | Specifies the protocol for authenticated SNMPv3<br>messages. This must match a supported<br>authentication protocol on the SNMP management<br>station. |
| Data Privacy Protocol      | Specifies the protocol for encrypted SNMPv3<br>messages. This must match a supported encryption<br>protocol on the SNMP management station.            |

SNMP Community Parameter Descriptions (continued)

# **Maintaining the IF30**

The Maintenance menu lets you view IF30 parameters and characteristics, including:

- port statistics.
- a list of logged events.
- a configuration summary.

You may need this information when you call Intermec Product Support.

# **Viewing Port Statistics**

The Port Statistics screen shows the total number of packets and bytes the IF30 has received and transmitted since it was last booted.

### To view port statistics

• From the menu, click **Maintenance > Port Statistics**. The Port Statistics screen appears.

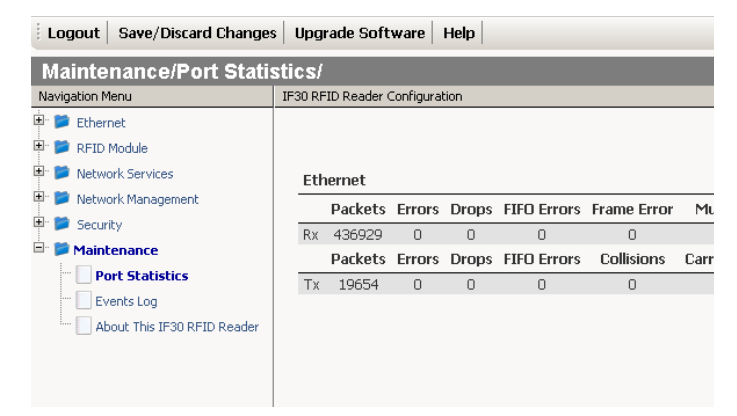

# **Viewing the Events Log**

The Events Log screen shows the events that have been logged by the IF30. These events are cleared when the IF30 loses power or is rebooted.

### To view the events log

From the menu, click Maintenance > Events Log. The Events Log screen appears.

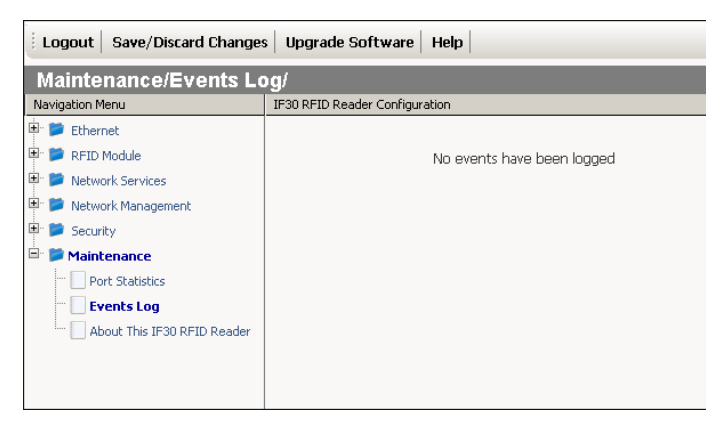

# Viewing the About This IF30 RFID Reader Screen

The About This IF30 RFID Reader screen summarizes the configuration settings for the IF30 and includes a list of software versions, serial numbers, and other IF30-specific information. Any changes from the default configuration that have been made to the IF30 appear in blue.

### To view the About This IF30 RFID Reader screen

 From the menu, click Maintenance > About This IF30 RFID Reader. The About This IF30 RFID Reader screen appears.

| Navigation Menu             | IF30 RFID Read | er Configuration                                  |                                                                  |
|-----------------------------|----------------|---------------------------------------------------|------------------------------------------------------------------|
| Ethernet                    |                |                                                   |                                                                  |
| T B REID Module             |                |                                                   |                                                                  |
| The sources                 |                |                                                   |                                                                  |
|                             | Copyrigh       | t © 1995-2006 Inte                                | ermec ® Technologies Corp                                        |
| Network Management          |                |                                                   | Teserveu.                                                        |
| 💵 📁 Security                |                |                                                   | Find This IF30                                                   |
| 🖹 📁 Maintenance             |                |                                                   |                                                                  |
| ···· 📄 Port Statistics      | The 'Fir       | nd This IF30' button v                            | rill cause the LEDs to blink in a                                |
| DHCP Status                 | Inetwi         | o outer LEDs will be ur<br>This feature is intend | nchanged; the inner LEUs will<br>ed to help physically locate th |
| Events Log                  |                |                                                   |                                                                  |
| About This IF30 RFID Reader |                | Boot code version                                 | 6.90                                                             |
|                             |                | Code version                                      | 1.20                                                             |
|                             |                | Software Release                                  | 1.00                                                             |
|                             |                | Serial Number                                     | 07200500013                                                      |
|                             |                | Configuration String                              | if30a0000000012                                                  |
|                             |                | Total Running<br>Processes                        | 56                                                               |
|                             |                | Total flash memory                                | 16777216 Bytes                                                   |
|                             |                | Total RAM<br>(Userspace)                          | 31551488 Bytes                                                   |
|                             |                | Available RAM                                     | 13459456 Bytes                                                   |
|                             |                | System up-time                                    | 0:00:11:35<br>(Days:Hours:Minutes:Seco                           |
|                             |                | System time                                       | Friday, January 19, 2007 16                                      |
|                             |                |                                                   |                                                                  |
|                             |                |                                                   | RFID Module                                                      |
|                             |                | Firmware version                                  | 6.33                                                             |
|                             |                |                                                   |                                                                  |

You can use the LEDs to help locate a specific IF30 in your location.

### To locate the IF30

• On the About This IF30 RFID Reader screen, click **Find This IF30**. The middle three LEDs on the IF30 start flashing, while the two LEDs on the end are unchanged. The LEDs flash until you click **Finished Finding IF30**.

### Chapter 4 – Managing, Upgrading, and Troubleshooting the IF30

# Viewing the IF30 Configuration Summary

The About This IF30 RFID Reader screen includes a summary that shows basic parameter settings. Parameters that have been changed from the default configuration appear in blue.

| Configuration Summary              |                 |  |  |
|------------------------------------|-----------------|--|--|
| Display All Configuration Settings |                 |  |  |
| Ethernet                           |                 |  |  |
| DHCP Mode                          | Always Use DHCP |  |  |
| RFID Module                        |                 |  |  |
| DCE Configuration                  |                 |  |  |
| Allow External BRI Connections     |                 |  |  |
| Enable Logging                     | X               |  |  |
| Supported Tag Type (ISO)           | Phillips v1.19  |  |  |

Follow the next procedure to see a complete list of settings.

### To view all IF30 configuration settings

• In the About This IF30 RFID Reader Screen, scroll down and click **Display All Configuration Settings**. The screen refreshes and shows a list of complete settings.

| Configuration Summary                  |                                |  |
|----------------------------------------|--------------------------------|--|
| Display Only Differences From Defaults |                                |  |
| Ethernet                               |                                |  |
| DHCP Mode                              | Use DHCP if IP Address is Zero |  |
| IP Address                             | 136,179,85,105                 |  |
| IP Subnet Mask                         | 255.255.255.0                  |  |
| IP Router (Gateway)                    | 136,179,85,1                   |  |
| IPv6 Configuration                     |                                |  |
| Enable IPv6                            |                                |  |
| Link Speed                             | Auto Select                    |  |
| RFID Module                            |                                |  |
| DCE Configuration                      |                                |  |
| Allow External BRI Connections         | Х                              |  |
| BRI TCP Port                           | 2189                           |  |
| BRI Heartbeat                          |                                |  |
| Trigger Management                     |                                |  |
| Allow External EPC Connections         | Х                              |  |
| EPC TCP Port                           | 4684                           |  |
| Enable Logging                         |                                |  |
| Supported Tag Type (ISO)               | None                           |  |
| Supported Tag Type (Gen 2)             | EPC Class 1 Gen2               |  |
| Dense Reader Mode                      |                                |  |

### To hide parameter settings that have not been changed

• Click **Display only Differences From Defaults**. The screen refreshes and shows only parameters changed from the default values.

# **Restoring the IF30 to the Default Configuration**

1 From the menu, click **Save/Discard Changes**. The Save/Discard Changes screen appears.

| Logout Save/Discard                                                                                                    | I Changes Upgrade Software                                                                                                    |
|----------------------------------------------------------------------------------------------------|----------------------------------------------------------------------------------------------------|
| Save/Discard Ch                                                                                                    | anges                                                                                                    |
| Navigation Menu                                                                                                    | IF30 RFID Reader Configuration                                                                                                    |
| B         Ethernet           B         IP         RFID Module           B         IP         Network Services           B         IP         Network Management           B         IP         Security           B         IP         Maintenance | Save Changes and Reboot Discard Changes and Reboot Save Changes without Reboot                                                                 |
|                                                                                                    | Discard Pending Changes Restore Factory Defaults Possible Configuration Errors The login password has not been changed from its default value. |

- **2** Click **Restore Factory Defaults**. A list of parameters that will be changed appears in the **Pending Changes** list.
- **3** Click **Save Changes and Reboot**. The IF30 reboots and the default configuration is restored.

# **Upgrading Firmware**

This section explains how to import and install the IF30 and RFID firmware upgrades to the IF30.

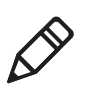

**Note:** To upgrade the firmware, use only files provided by Intermec. Be sure to contact your Intermec RFID system consultant before upgrading.

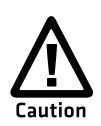

Make sure the IF30 is connected to a reliable AC power source before you upgrade the firmware. Do not cycle power to the IF30 during the upgrade. If AC power is lost during the upgrade, the IF30 may require factory repair.

### To upgrade the firmware

**1** From the menu, click **Upgrade Software**. The Upgrade Software. The Upgrade Software screen appears.

| Eugout Save/Discard Changes Upgrade Software                                                                                                    |                                                                                                    |  |  |
|----------------------------------------------------------------------------------------------------|----------------------------------------------------------------------------------------------------|--|--|
| Upgrade Softwa                                                                                                    | Upgrade Software                                                                                                    |  |  |
| Navigation Menu                                                                                                    | IF30 RFID Reader Configuration                                                                                                    |  |  |
| <ul> <li>Ethernet</li> <li>FID Module</li> <li>FID Nodule</li> <li>Network Services</li> <li>Network Management</li> <li>Security</li> <li>Maintenance</li> </ul> | Warning: Do not close or navigate away from this page during upload.<br>Enter or select the name of the firmware upgrade file:<br>Browse<br>Transfer upgrade file to IF30                                                                                                    |  |  |
|                                                                                                    | Before upgrading the firmware, you must obtain an upgrade file from our <b>web site</b> . Enter the file<br>name in the input field above or click the " <b>Browse</b> " button to open a file selection dialog. When<br>the correct file name is displayed in the input field, click the " <b>Upgrade</b> " button to start the<br>upgrade.<br>The upgrade will take up to three minutes to complete. Once it finishes successfully, you will have<br>to reboot before the new firmware will take effect. |  |  |

- 2 Click Browse to browse to the location of the upgrade file, and then double-click the filename. The name of the file appears in the Enter or select the name of the firmware upgrade file: entry field.
- **3** Click **Upgrade**. The file is imported to the IF30. When the file has been imported, the Save/Discard Changes screen appears. The new firmware version appears under Pending Upgrade. You may need to scroll to see this part of the screen.

| Logout Save/Discard                                                                                                    | Changes Upgrade Software                                                                                                    |  |  |  |
|----------------------------------------------------------------------------------------------------|----------------------------------------------------------------------------------------------------|--|--|--|
| Save/Discard Changes                                                                                                    |                                                                                                    |  |  |  |
| Navigation Menu                                                                                                    | Secure IF30 RFID Reader Configuration                                                                                                    |  |  |  |
| □     Ethernet       □     □Pv5 Configuration       ●     ■ RFID Module       ●     ■ RFID Module       ●     ■ Network Services       ●     ■ Network Management       ●     ■ Security       ●     ■ Maintenance | Save Changes and Reboot       Discard Changes and Reboot         Save Changes without Reboot         Discard Pending Changes       Restore Factory Defaults |  |  |  |
|                                                                                                    | Possible Configuration Errors<br>The login password has not been changed from its default value.<br>Pending Changes<br>NO CHANGES                           |  |  |  |

### Chapter 4 – Managing, Upgrading, and Troubleshooting the IF30

**4** To continue the upgrade, click **Save Changes and Reboot**. The Rebooting screen appears, the IF30 reboots, and the upgrade begins. This process can take several minutes. Do not cycle power to the IF30 during the upgrade. When the upgrade process is complete, the IF30 reboots.

To cancel the upgrade, click **Discard Pending Changes**.

# Troubleshooting the IF30

This section includes lists of problems and possible solutions.

# Problems While Working With RFID

Many problems you may encounter when working with your RFID system can be solved by carefully checking the RFID settings and changing them accordingly. For help, see "Configuring RFID Settings" on page 42.

### Problem Solution The IF30 is unable read RFID Check these conditions: tags, or seems to read tags slowly Your RFID antennas must be connected correctly ٠ or inconsistently. to the IF30 and mounted in optimum locations. Make sure all antenna connections are tight and that the cables are in good condition. For help, contact your Intermec RFID system consultant. • Terminators must be installed on all unused RFID antenna ports. If you have operated the IF30 without terminators on all unused antenna ports, the RFID module may be damaged. For help, contact Intermec Product Support. • To maximize IF30 performance, make sure you have chosen the correct Tag Type for your application. For help, see "Configuring RFID Settings" on page 42.

### **RFID Problems and Solutions**

# **Problems With Network Connectivity**

When troubleshooting problems with network connectivity, make sure you know and understand these network-specific settings:

- TCP/IP settings
- COM port settings for serial connections

You should also make sure all physical network connectors and cables are in good working order.

| Problem                                                                                                    | Solution                                                                                                    |
|----------------------------------------------------------------------------------------------------|----------------------------------------------------------------------------------------------------|
| You have assigned a static IP<br>address to the IF30 but cannot<br>connect to the IF30 over your<br>network. | Make sure that DHCP is disabled and that your TCP/IP parameters are set correctly. For help, see <b>"Configuring the IF30 (Setting the IP Address)" on page 9.</b>                |
| You cannot load a security certificate.                                                                      | You must use a secure web browser connection to load<br>certificates. For help, see <b>"Using the Web Browser</b><br><b>Interface" on page 14.</b>                                |
| You cannot connect the IF30                                                                                  | <b>1</b> Verify if you are using the correct null modem cable.                                                                                                    |
| using the serial port.                                                                                       | <b>2</b> Verify that you ar communicating through the correct serial port.                                                                                                    |
|                                                                                                    | <b>3</b> Verify that your PC is set to 9600, N, 8, 1, no flow control.                                                                                                    |
| You cannot connect to the IF30 using a web browser.                                                          | 1 Verify that you are not using a crossover cable if you are connected to a hub or switch. Verify that you are using a crossover cable if connected directly to the server or PC. |
|                                                                                                    | <b>2</b> Open a HyperTerminal session to the IF30, and verify that you did not enable web browser access in the Security screen.                                                  |
|                                                                                                    | <b>3</b> If you access the Internet through a proxy server, be sure you have added the IP address of the IF30 to the Exceptions list.                                             |

### Connectivity Problems and Solutions

# **Calling Intermec Product Support**

You may need to call Intermec Product Support if you have problems operating the IF30. Before calling, be sure you can answer the following questions:

- What kind of network are you using?
- What were you doing when the error occured?
- What error message did you see?
- Can you reproduce the problem?
- What is your IF30's serial number?
- What version of the IF30 and RFID software are you using? For help, see "Viewing the About This IF30 RFID Reader Screen" on page 63.

When you have these answers, call Intermec Product Support at 1-800-755-5505.

# **5** Using the IF30 GPIO Interfaces

This chapter explains how to access the IF30 general purpose input/output (GPIO) interfaces and how to connect industrial controls such as motion sensors or indicator lamps to the IF30 Fixed Reader. This chapter includes these topics:

- About the GPIO Interfaces
- Accessing the GPIO Interfaces
- Using the Input Interfaces
- Using the Output Interfaces
- Using the Power Interface

# **About the GPIO Interfaces**

The IF30 has four general purpose input and output (GPIO) interfaces. You connect external controls such as motion sensors or indicator lamps to the GPIO interfaces, which can then trigger IF30 operations.

Each interface is electrically isolated from the IF30 and designed for low voltage DC loads. The IF30 can also supply 12 VDC at 0.5 A to external devices.

How the inputs and outputs are used depends on the RFID application software being used in the system. You need to coordinate input and output control wiring with the software developer.

# **Accessing the GPIO Interfaces**

You can access the GPIO interfaces through the control port on the front panel of the IF30. The control port uses a standard 25-pin serial cable. For port pin assignments, see **"Port Pin Assignments" on page 84**.

You can also use the GPIO Terminal Block accessory to connect devices to the IF30 GPIO interfaces. The block provides access to the IF30 GPIO interfaces via standard screw terminals.

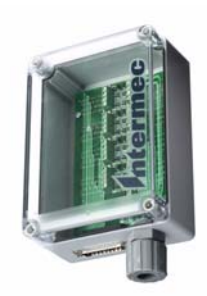

**GPIO Terminal Block Accessory** 

For more information on the terminal block, contact your local Intermec distributor.

# **Using the Input Interfaces**

Each of the four inputs is compatible with input signals of 10 to 48 VDC. Both of the high and low signal contacts are exposed and isolated to 1500 V. Input impedance is 1.8K minimum.

**GPIO Signal Input Descriptions** 

| Signal                 | Description        | Min. | Typical | Max. |
|------------------------|--------------------|------|---------|------|
| V <sub>in</sub> (High) | High input voltage | 10 V | 24 V    | 48 V |
| V <sub>in</sub> (Low)  | Low input voltage  | -1 V | 0 V     | 1V   |

In a typical application, the IF30 senses input from an external control like a switch and then starts a tag read operation.

There are three basic ways to connect input controls to the IF30 input interfaces:

- Supply the input interface with power from the IF30.
- Isolate the IF30 from the input power source.
- Use an open collector solid state drive from a remote device to control the inputs.

# **IF30 Powered Input**

This is the simplest way to connect a control to an IF30 input interface. If the external control device is a switch, you can connect one side of the switch to an IF30 +Input pin, and the other side of the switch to one of the +12 VDC sources, then ground the corresponding -Input pin.

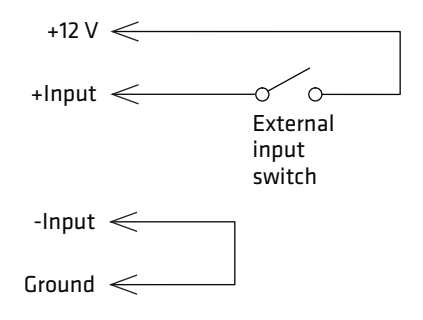

**IF30 Powered Input** 

## **Isolated Input Interface**

This method is used to minimize noise induced by distance or grounding. The isolated input avoids induced noise by referencing a remote input to chassis return of the IF30. The illustration below shows how to wire in this method.

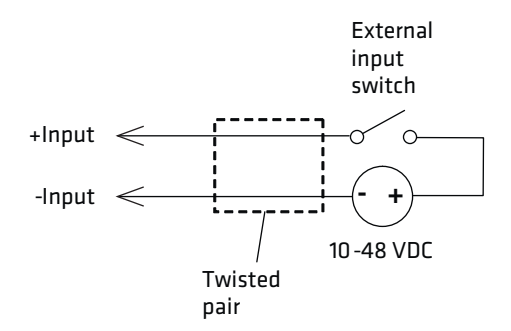

Isolated Input Interface

## **Open Collector Interface**

The input can be connected to an open collector interface of an external device. This implies that the grounds are tied together for two systems. The common ground can be a source of noise, so you should follow good grounding practices for both the IF30 and the input device.

In this situation, the IF30 provides power to the pull-up resistor for the open collector. Connect the +Input pin to the +12 VDC source as shown in the next illustration.

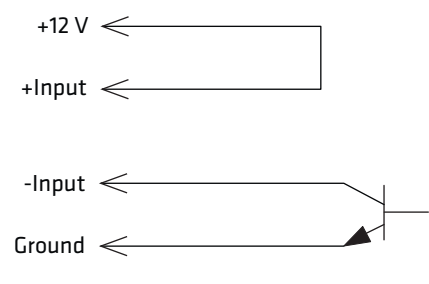

**Open Collector Interface** 

# **Using the Output Interfaces**

Each IF30 output interface is optically isolated, polarized, and rated for 5 to 48 VDC at 0.25 A. All IF30 outputs include internal thermal fuses that trip if the load exceeds 0.25 A, and the fuses are selfrecovering once the excessive load is removed. The high and low contacts are exposed and isolated from the ground. Transient suppression limits output voltage spikes to 65 VDC.

| Signal                       | Description                                                  | Min. | Typical | Max.  |
|------------------------------|--------------------------------------------------------------|------|---------|-------|
| Leakage<br>current<br>(High) | Switch output,<br>high leakage<br>current                    | 0 mA | 1 mA    | 10 mA |
| V <sub>sat</sub> (Low)       | Switch output<br>on, saturation<br>voltage with .25A<br>load | 0 V  | 1 V     | 1.5 V |

### **GPIO Output Specifications**

Since the outputs are optically isolated, each of the outputs can be configured to switch the high or low side of the load. You can power the load directly from the IF30 or from an external power supply.

In a typical application, the outputs control indicator lamps that signal good reads or errors. These are the basic methods for connecting external devices to the GPIO outputs:

- Switching the high side, with the load powered by the IF30.
- Switching the low side, with the load powered by the IF30.

- Switching the high side, with the load powered externally.
- Driving a DC relay that controls an AC load.

# Switching the High Side Using IF30 Power

In this example, an external indicator lamp with a 0.25A maximum current is connected to the -Output and Ground pins, and the corresponding +Output pin is connected to the +12 VDC source.

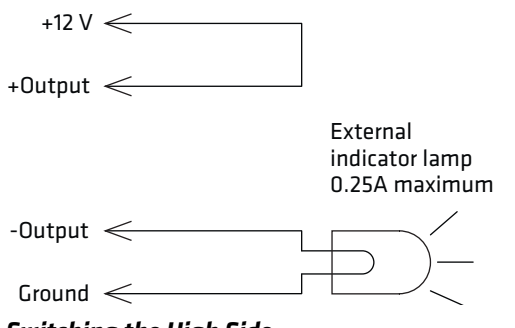

Switching the High Side

## Switching the Low Side Using IF30 Power

For low side switching applications, the lamp is routed to all the lamps in common and the low side of the load is routed to the switch.

In this method, connect the external indicator lamp to the +Output and +12 VDC pins, and short the corresponding -Output pin to ground as shown.

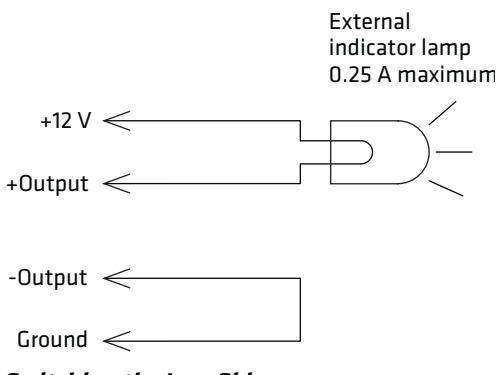

Switching the Low Side

# Switching the High Side Using External Power

To use external power (5 to 48 VDC) to switch the high side, connect the Ground pin to the ground system of the external power supply, and connect the positive side of the external supply to the +Output pin. The external indicator lamp is connected to the corresponding -Output and Ground pins as shown below.

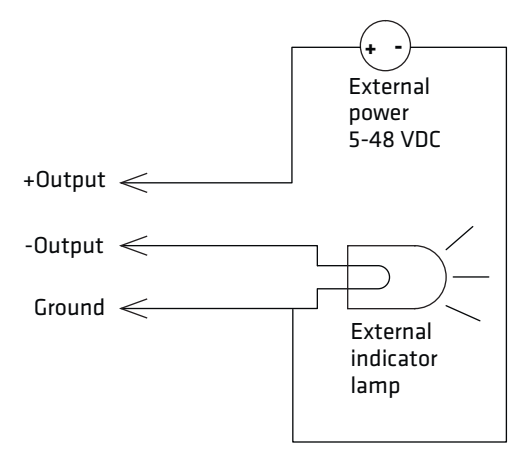

Switching the High Side With External Power

# Driving a DC Relay to Control an AC Load

While the IF30 outputs are designed to switch DC loads, they can drive relays that control AC loads. The illustration on the next page shows how to connect such a system to an IF30 output.

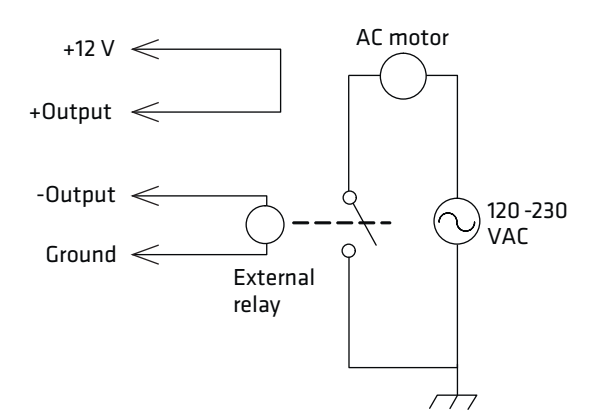

**Driving a DC Relay:** The external relay provides dry contacts for controlling the AC motor.

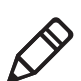

**Note:** In many installations, the relay and AC wiring must be placed in an enclosure that meets local fire code regulations.

# **Using the Power Interface**

The IF30 GPIO interface provides 12 VDC at 0.5 A for powering external inputs and loads, eliminating the need for an external DC supply and simplifying the system installation.

The GPIO interface power has an internal thermal fuse that trips if the load exceeds 0. 5A. The fuse is self-recovering once excessive load is removed.

The total load on the GPIO interface power must stay within the 0.5 A limit. When you design a system that uses the GPIO interface power, be sure to complete a power budget assessment to ensure that the supply is adequate for the system.

### Chapter 5 – Using the IF30 GPIO Interfaces

If your system needs more than +12 VDC at 0.5 A, you can connect to an external power supply to the +12 V and Ground pins. The external supply powers the external loads, and that power will be available at all +12 V pins on the control port.

### Chapter 5 – Using the IF30 GPIO Interfaces

# **A** Specifications

This appendix includes physical and electrical specifications for the IF30 and information about the port pin assignments.

# **IF30 Specifications**

| Specifcations                 | Values                                       |
|-------------------------------|----------------------------------------------|
| Height                        | 9.5 cm (3.8 in)                              |
| Length                        | 35.5 cm (14.0 in)                            |
| Width                         | 23.6 cm (9.3 in)                             |
| Weight                        | 2.63 kg (5.8 lb)                             |
| AC electrical rating          | $\sim$ 100 to 240V, 1.0 to 0.5A, 50 to 60 Hz |
| Operating temperature         | -20°C to +55°C (-4°F to +131°F)              |
| Storage temperature           | 30°C to +75°C (-22°F to +167°F)              |
| Humidity (non-condensing)     | 10 to 90%                                    |
| Ethernet interfaces           | 10BaseT/100BaseTx (twisted-pair)             |
| Ethernet compatibility        | Ethernet frame types and Ethernet addressing |
| Ethernet data rate            | 10 Mbps/100 Mbps                             |
| Serial port maximum data rate | 115,200 bps                                  |
| SNMP agent                    | RFC 1213 (MIB-2), RFC 1398 (dot3)            |
| Linux version                 | 2.6.11.5                                     |

# **RFID Specifications**

| Specifcations                   | Vaules                                                                                                    |
|---------------------------------|----------------------------------------------------------------------------------------------------|
| Protocols Supported             | EPCglobal Class 1 Gen 2<br>ISO 18000-6B Generation 1<br>ISO 18000-6B Generation 2<br>Phillips v1.19                                            |
| Frequency Range                 | 865-868 MHz, 869 MHz, or 915 MHz                                                                                                    |
| Usable channels                 | 1                                                                                                    |
| Output power                    |                                                                                                    |
| 865-867 MHz, 915 MHz            | Minimum: 28.5 dBm<br>Typical: 29.5 dBm<br>Maximum: 30.0 dBm                                                                                    |
| 869 MHz                         | Minimum: 25.5 dBm<br>Typical: 26.5 dBm<br>Maximum: 27.0 dBm                                                                                    |
| Occupied frequency<br>bandwidth | <250 KHz                                                                                                    |
| Tag data rate                   | 32 kbps/160 kbps                                                                                                    |
| Dispatch rates                  |                                                                                                    |
| Tag ID rate                     | 70 tags per second                                                                                                    |
| Tag data exchange rate          | Reads a tag containing 8 bytes of data<br>within 12 ms. Performs a verified write<br>to a tag at an average rate of 31 mS per<br>byte per tag. |
| Write range                     | Up to 70% of the read distance under similar conditions                                                                                        |
| Transmitter type                | 90% amplitude modulation index                                                                                                    |
| Frequency stability             | <±100 ppm from -25°C to +55°C<br>(-13°F to 131°F)                                                                                              |
| Number of antennas              | Up to 4, electronically switched                                                                                                    |
| Antenna port isolation          | 22 dB                                                                                                    |
| Antenna connectors              | 865-867 MHz: SMA<br>915 MHz: Reverse SMA                                                                                                    |

# **Port Pin Assignments**

# **Control Port**

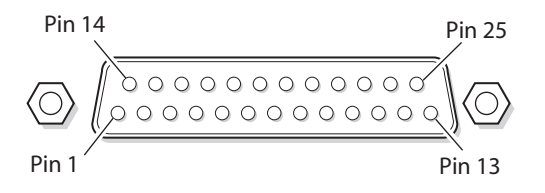

### **Control Port Pin Assignments**

| Pin | Description | Active Polarity |
|-----|-------------|-----------------|
| 1   | -Input 1    | Low-RTN         |
| 2   | -Input 2    | Low-RTN         |
| 3   | -Input 3    | Low-RTN         |
| 4   | -Input 4    | Low-RTN         |
| 5   | Ground      |                 |
| 6   | Ground      |                 |
| 7   | +Output 1   | High (10-48V)   |
| 8   | Ground      |                 |
| 9   | +Output 2   | High (10-48V)   |
| 10  | Ground      |                 |
| 11  | +Output 3   | High (10-48V)   |
| 12  | Ground      |                 |
| 13  | +Output 4   | High (10-48V)   |
| 14  | +Input 1    | High (10-48V)   |
| 15  | +Input 2    | High (10-48V)   |
| 16  | +Input 3    | High (10-48V)   |
| 17  | +Input 4    | High (10-48V)   |
| 18  | 12VDC       |                 |
| 19  | -Output 1   | Low-RTN         |
| 20  | 12VDC       |                 |
| 21  | -Output 2   | Low-RTN         |
| 22  | 12VDC       |                 |
| 23  | -Output 3   | Low-RTN         |

| <b>Control Port Pin Assignments</b> | (continued) |
|-------------------------------------|-------------|
|-------------------------------------|-------------|

| Pin | Description | Active Polarity |
|-----|-------------|-----------------|
| 24  | 12VDC       |                 |
| 25  | -Output 4   | Low-RTN         |

# **Serial Port**

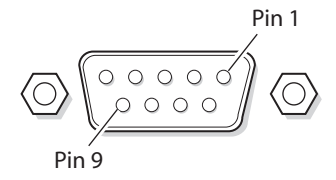

### Serial Port Pin Assignments

| Pin | Description         | Active Polarity |
|-----|---------------------|-----------------|
| 1   | NC                  |                 |
| 2   | Receive data (RXD)  | High            |
| 3   | Transmit data (TXD) | High            |
| 4   | NC                  |                 |
| 5   | Signal ground       |                 |
| 6   | NC                  |                 |
| 7   | NC                  |                 |
| 8   | NC                  |                 |
| 9   | NC                  |                 |

# **Ethernet Port**

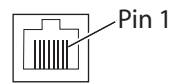

### Ethernet Port Pin Assignments

| Pin | Description | Pin | Description |
|-----|-------------|-----|-------------|
| 1   | LAN_RX+     | 5   | VDC_A       |
| 2   | LAN_RX-     | 6   | LAN_TX-     |

| Pin | Description | Pin | Description |
|-----|-------------|-----|-------------|
| 3   | LAN_TX+     | 7   | VDC_B       |
| 4   | VDC_A       | 8   | VDC_B       |

### Ethernet Port Pin Assignments (continued)

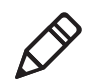

**Note:** The IF30 does not support power over Ethernet (POE).

# Index

### A

About This IF30 RFID Reader screen 63 AC power port described 5 location 4 access via menus, controlling 31 Allow External EPC Connection setting 50 Allow Service Password check box 36 Always Use DHCP setting 26 antenna firing sequence, for RFID, described 48 ANTTRIES equivalent 47 applications configuring data collection engine 49 how to develop 42

### B

Basic Reader Interface attribute equivalents for RFID module settings 44 blue LED, described 7 Heartbeat setting 50 TCP Port setting, for DCE 50 blue LED, described 7 bracket, mounting, described 18 BRI Heartbeat setting 50 BRI TCP Port setting, for DCE 50 Browser Access setting, described 32

### C

cable access door, removing 4 Certificate Details screen, illustrated 37 configuring the IF30 active configuration file, described 16 connecting via Ethernet 11 connecting with communications program 10 current configuration file, described 16 data collection engine 49 default configuration file, described 16

default configuration, restoring 66 DHCP settings 26 DNS settings 28 Ethernet link speed 24 Ethernet settings 24 firmware, upgrading 66 Intermec Settings, using 56 IP address 9 network services 28 network settings 24 password server 34 saving changes 17 security 30 setting IP address, described 9 SNTP client settings 30 SYSLOG destination 28 username and password, setting 33 using web browser interface 14 viewing summary 63 control port location 4 pin assignments 84

### D

data collection engine 50 Allow External BRI Connection 50 BRI TCP Port 50 configuring 49 Enable Logging 50 EPC TCP Port 50 log, enable and viewing 50 logfile command event descriptions 52 settings, described 50 statistics, viewing 52 trigger, managing 50 using with Intermec Ready-To-Work indicator 7 Data Privacy Protocol setting, for SNMPv3 60, 61 date and time setting with web browser interface 20 SNTP client settings 30 DCE Configuration screen, illustrated 49 default configuration, restoring 66 default login, changing 35

### Index

defaults, restoring 66 DHCP Mode setting 26 DHCP settings, configuring 26 Disable DHCP setting 26 Display Log screen, for DCE, illustrated 50 DNS settings, configuring 28

### E

electrical specifications 82 Enable Antenna Port check box 48 Enable Logging check box, for DCE 50 Enabling Autoconfiguration, for IPv6 27 EPC TCP Port setting 50 EPCglobal Class 1 Gen 2 certification 2 tags, choosing in RFID Module Settings 44 Ethernet 26 IF30 in wired network, illustrated 9 port described 5 pin assignments 85 settings, configuring with web browser interface 24 troubleshooting problems 69 Ethernet port location 4 Events Log screen, illustrated 62 events log, viewing in Maintenance menu 62 external controls, using with IF30 72

### F

Field Separator setting 45 Field Strength setting 48 fields, in tags, separating 45 FIELDSEP equivalent 45 FIELDSTRENGTH equivalent 48 firmware upgrades 66 front panel ports accessing 4 described 5

#### G

general purpose input/output interfaces 72 accessing 72 described 72 inputs, using 73 isolated input 74 open collector input 74 output, switching the high side using external power 76 output, switching the low side 76 power, using 78 powered input 73 relay, driving to control AC load 78 switching the high side using external power 77

### Η

HyperTerminal, using to configure IF30 10

### I

ID Report check box 46 ID Tries setting 46 IDTRIES equivalent 46 IF30 configuration summary, viewing 64 connecting to network 19 connecting with communications program 10 default configuration, restoring 66 described 2 DHCP state, describe 9 dimensions 82 Ethernet network, described and illustrated 9 firmware, upgrading 66 installing 18 IP address, setting 9 learning about 4 locating with LEDs 63 maintaining 61 managing 56 mounting location, choosing 18 overview 2 RFID settings, configuring 42 SNMP, managing with 59 specifications 82 troubleshooting 68 unpacking 3 using securely 21

Init Tries setting 47 Initial Queue 48 initialize tags setting 47 INITIALQ equivalent 48 INITTRIES equivalent 47 input interface isolated 74 open collector 74 powered 73 signal descriptions 73 installing IF30 18 **RFID** antennas 19 Intermec Product Support, what to know when calling 70 Settings, application 56 SmartSystems Console 56 Internet Protocol version 6 enabling in communications program 12 enabling in web browser interface 27 IP address saving changes 16 setting 9 with communications program with web browser interface 24 IPv6. See Internet Protocol version 6

### L

LEDs described 6 Intermec Ready-to-Work Indicator 6 location 6 power 6 wired LAN 6 location, choosing for IF30 18 Lock Tries setting 47 LOCKTRIES equivalent 47 login screen 14 login, changing default 35

### М

maintaining the IF30 61 Maintenance menu About this IF30 RFID Reader screen 63 configuration summary 64 events log, viewing 62 port statistics, viewing 61 using LEDs to locate the IF30 63 managing the IF30 defaults, restoring 66 firmware, upgrading 66 methods 56 SmartSystems Foundation 56 SNMP 59 using securely 21 motion sensors using with the IF30 72 mounting location, choosing 18

### Ν

network 19 connecting IF30 to 19 DNS settings, configuring 28 Ethernet connection, in communications program 11 IF30 illustrated in 9 SNTP client settings, configuring 30 SYSLOG destination, configuring 28 No Tag Report check box 46 NOTAGRPT equivalent 46 NOTAGS message, enabling or disabling 46

#### 0

output interface driving external DC relay 78 high side switching 76 high side switching with eternal power 77 low side switching 76 output interfaces 75 signal descriptions 73 overview of the IF30 2

### F

Password user login 36 password settings, described 36 Passwords screen illustrated 34 pin assignments, for ports 84 pinouts 84 port pin assignments control 84 Ethernet 85

serial 85 ports AC power 5 control 5 Ethernet 5 front panel, accessing 4 front panel, described 5 pin assignments 84 rear panel, described 8 RFID antenna 8 serial 5 power interface 78 power port, described 5 problems with IF30, solving 68 Product Support, calling Intermec 70 proxy server, using to access Internet 14

### R

RADIUS authentication server, described 33 RDTRIES equivalent 47 Read Only Password setting 36 Read Tries setting 47 reader module, settings 42 Ready-to-Work indicator, described 7 rear panel ports, described and illustrated 8 Reject Expired Certificates check box 32, 39 RFID antenna firing sequence, described 48 antenna port locations 8 applications, how to develop 42 IF30 settings, described 44 module, configuring 42 RFID Module screen, illustrated 43 specifications 83 troubleshooting problems 68

### S

Saving Configuration Changes 16 securely using the IF30 21 security certificates described 37 configuring 30 controlling menu access 31 default login, changing 35

password server, using with IF30 34 supported methods 30 Select Tries setting 47 SELTRIES equivalent 47 serial port location 4 pin assignments 85 service password, described 36 SESSION equivalent 48 Session settings 48 Set Clock screen 20 Simple Network Time Protocol (SNTP) client settings, configuring 30 SmartSystems Foundation, Intermec, using to manage IF30 56 SNMP Community settings, described parameters, described 60 using to manage IF30 59 SNMPv3 Authentication Protocol 60, 61 Data Privacy Protocol 61 enabling 59 settings, described 60 specifications electrical and physical 82 RFID 83 summary of configuration settings in Maintenance menu 64 summary of settings, viewing 64 support, calling Intermec 70 SYSLOG destination configuring 28 defined 29 SYSLOG server 29

### Т

Tag Type setting 44 tags, RFID choosing type 44 ID reporting, enabling or disabling 46 TAGTYPE equivalent 44 TCP/IP screen, illustrated 25 TCP/IP settings, configuring 24 terminators, location 8 time and date

### Index

setting with web browser interface 20 SNTP client settings 30 Timeout Configuration mode, enabling 46 TIMEOUTMODE equivalent 46 trigger, managing with data collection engine 50 TRIGGERREADY coommand, from DCE 50 troubleshooting the IF30 68 connectivity problems 69 default configuration, restoring 66 Intermec Product Support, calling 70 port statistics, viewing 61 RFID problems 68

### U

Unpacking the IF30 2 Unselect Tries setting 48 UNSELTRIES equivalent 48 upgrade files, where to find 66 Upgrade Software screen, illustrated 67 upgrading firmware 67 Use DHCP if IP Address is Zero setting 26 Use RADIUS for Login Authorization check box 36 User Name setting, for passwords 36 Using the IF30 Securely 21

### W

Wavelink Avalanche parameters, described 58 using to manage IF30 58 web browser interface 14 data collection engine, changing settings 49 date and time, setting 20 defaults, restoring 66 enabling or disabling 31 Maintenance menu 61 RFID module, changing settings 42 secure 14, 15 SNMP, enabling 59 upgrading firmware 66 Wavelink Avalanche, enabling 57 Write Tries setting 47 WRTRIES equivalent 47

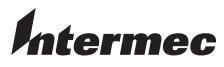

Worldwide Headquarters 6001 36th Avenue West Everett, Washington 98203 U.S.A. tel 425.348.2600 fax 425.355.9551 www.intermec.com © 2009 Intermec Technologies Corporation. All rights reserved.

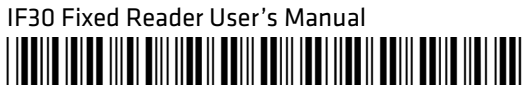

P/N 935-007-003